# AKM

# AKD4642-B Evaluation board Rev.0 for AK4642

## **GENERAL DESCRIPTION**

AKD4642-B is an evaluation board for the AK4642, 16bit CODEC with built-in MIC/HP/SPK amplifier. The AKD4642 can evaluate A/D converter and D/A converter separately in addition to loop-back mode (A/D  $\rightarrow$  D/A). The AKD4642 also has the digital audio interface and can achieve the interface with digital audio systems via opt-connector.

## ■ Ordering guide

AKD4642-B --- Evaluation board for AK4642 (Cable for connecting with printer port of IBM-AT compatible PC and control software are packed with this. This control software does not operate on Windows NT.)

## FUNCTION

• DIT/DIR with optical input/output

## • 10pin Header for serial control mode

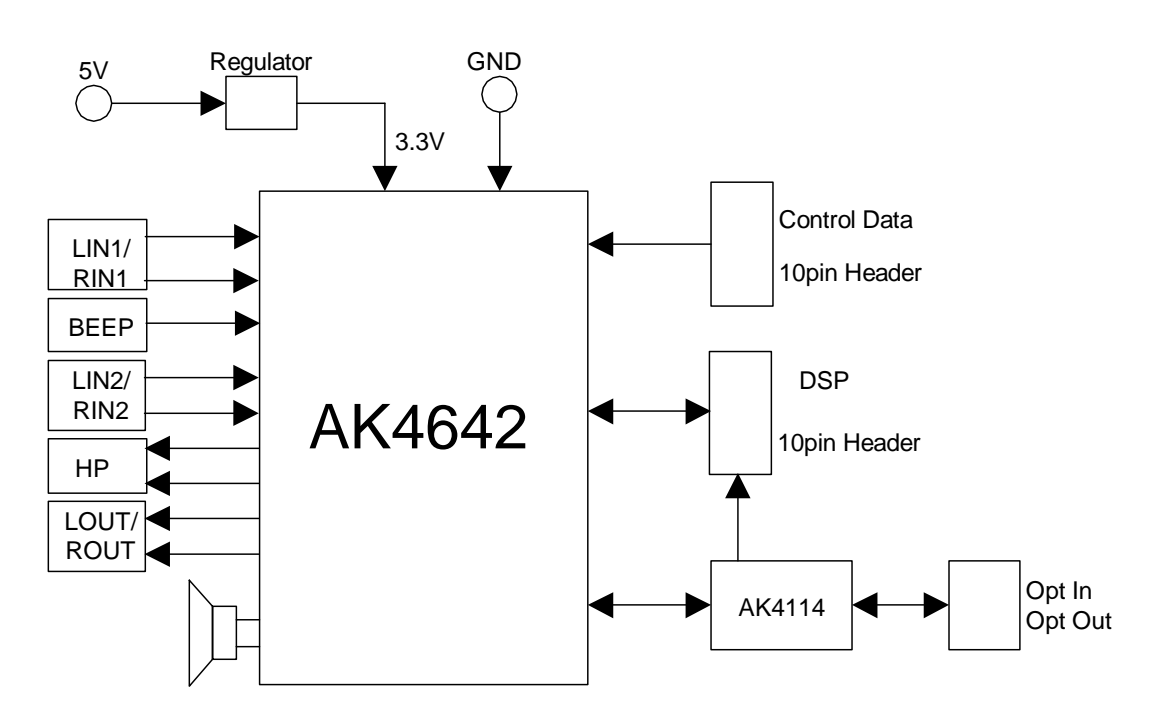

Figure 1. AKD4642 Block Diagram

\* Circuit diagram and PCB layout are attached at the end of this manual

## 1. Evaluation Board Manual

#### Operation sequence

1) Set up the power supply lines.

| [VCC]  | (red)   | = 5.0 V | : for logic         |
|--------|---------|---------|---------------------|
| [AGND] | (black) | = 0V    | : for analog ground |
| [DGND] | (black) | = 0V    | : for logic ground  |

Each supply line should be distributed from the power supply unit. 3.3V is supplied to AK4642 and AK4114 via the regulator.

2) Set up the evaluation mode, jumper pins. (See the followings.)

3) Power on.

The AK4642 and AK4114 should be reset once bringing SW1 "L" upon power-up.

#### Evaluation mode

(1) Slave mode

(1-1) Evaluation of Recording block (MIC, ADC) using DIT of AK4114

- (1-2) Evaluation of Playback block (HP, SPK, LOUT) using DIR of AK4114
- (1-3) Evaluation of Loop-back using AK4114

(1-4) All interface signals including master clock are fed externally.

The AK4114's audio interface format is fixed to I<sup>2</sup>S compatible.

#### (1-1) Evaluation of Loop-back using DIT of AK4114

PORT2 (DIT) and X1 (X'tal) are used. DIT generates audio bi-phase signal from received data and which is output through optical connector (TOTX141). Nothing should be connected to PORT1 (DIR) and PORT3 (DSP).

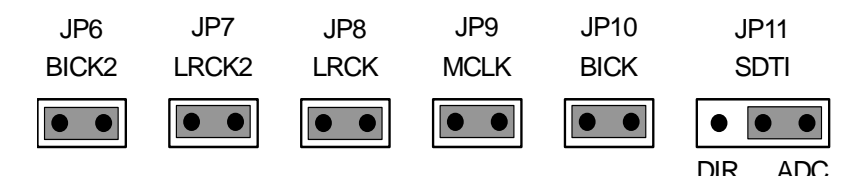

The AK4642's audio interface format is left instified at default . There fore, DIF1-0 bits should be chenged to "11"(I<sup>2</sup>S)

#### (1-2) Evaluation of Playback block using DIR of AK4114

PORT1 (DIR) is used. Nothing should be connected to PORT3 (DSP).

| JP6<br>BICK2 | JP7<br>LRCK2 | JP8<br>LRCK | JP9<br>MCLK | JP10<br>BICK | JP11<br>SDTI |
|--------------|--------------|-------------|-------------|--------------|--------------|
| ••           |              |             |             | ••           | ••           |
|              |              |             |             |              | DIR ADC      |

The AK4642's audio interface format is left instified at default . There fore, DIF1-0 bits should be chenged to "11"(I<sup>2</sup>S)

The AK4114 operates at fs of 32kHz or more. If the fs is slower than 32kHz, any other evaluation mode without using DIR should be used.

#### (1-3) Evaluation of Loop-back using AK4114

X'tal oscillator (X1) is used. Nothing should be connected to PORT1 (DIR) and PORT3 (DSP).

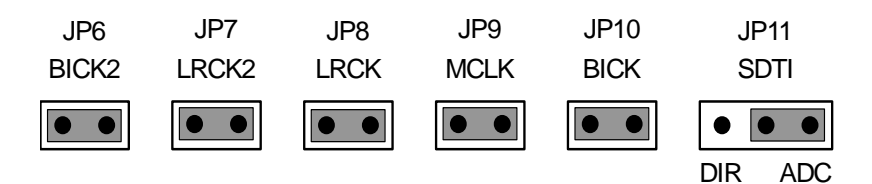

The AK4642's audio interface format is left instified at default . There fore, DIF1-0 bits should be chenged to "11"( $I^2S$ )

The AK4114 operates at fs of 32kHz or more. If the fs is slower than 32kHz, any other evaluation mode without using DIR should be used.

#### (1-4) All interface signals including master clock are fed externally.

PORT3 (DSP) is used. Nothing should be connected to PORT1 (DIR).

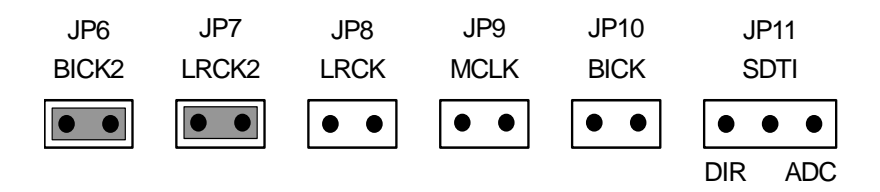

(2) Master mode

- (2-1) Evaluation of Recording block using MCLK of AK4114
- (2-2) Master clock is fed externally

#### (2-1) Evaluation of Loop-back using MCLK of AK4114

X'tal oscillator (X1) is used. Nothing should be connected to PORT1 (DIR) and PORT3 (DSP). It can be evaluated at internal loop-back mode (LOOP bit = "1"). It is possible to evaluate at various sampling frequencies using built-in AK4642's PLL.

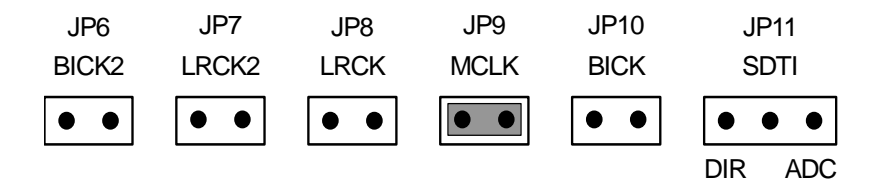

#### (2-2) Master clock is fed externally

PORT3 (DSP) is used and MCLK is fed from PORT3. Nothing should be connected to PORT1 (DIR). It can be evaluated at internal loop-back mode (LOOP bit = "1"). It is possible to evaluate at various sampling frequencies using built-in AK4642's PLL.

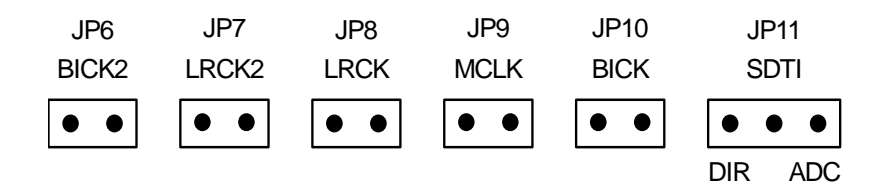

## Other jumper pins set up

- 1. JP1 (GND) : Connection between AGND and DGND. OPEN : Both grounds are separated on board. SHORT : Both grounds are connected on board.
- 2. JP2,JP3 : Connection of mic power. OPEN: Mic power is not connected. SHORT : Mic power is connected.
- 3. JP4,JP5 : Select speaker type. OPEN : Piezo speaker SHORT : Dynamic speaker
- 4. JP12 : Select speaker type. Dynamic: Dynamic speaker Piezo: Piezo speaker

## ■ The function of the toggle SW

Upper-side is "H" and lower side is "L".

[SW1] (PDN): Power down of AK4642 and AK4114. Keep "H" during normal operation.

## Indication for LED

[LED1] (ERF): Monitor INT0 pin of the AK4114. LED turns on when some error has occurred to AK4114.

## Serial Control

The AK4642 can be controlled via the printer port (parallel port) of IBM-AT compatible PC. Connect PORT4 (CTRL) with PC by 10 wire flat cable packed with the AKD4642.

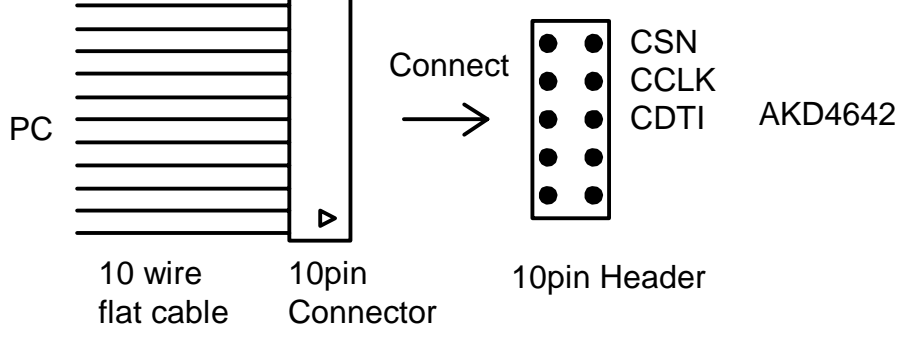

Figure 2. Connect of 10 wire flat cable

# ■ Analog Input/Output Circuits

- (1) Input Circuits
  - 1. BEEP Input Circuit

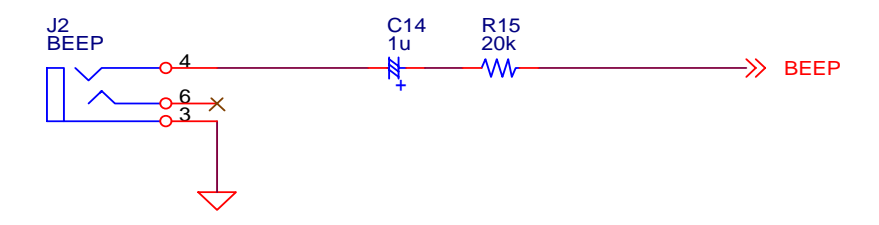

Figure 3. BEEP Input Circuit

2. LINE1 Input Circuit

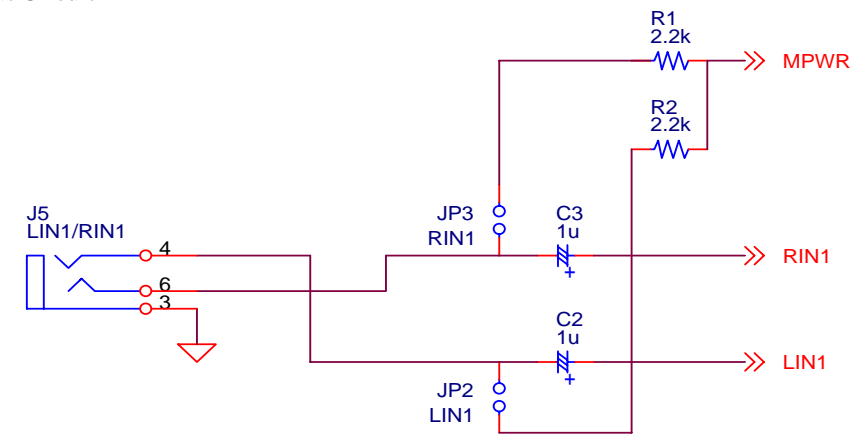

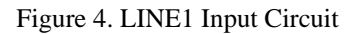

3. LINE2 Input Circuit

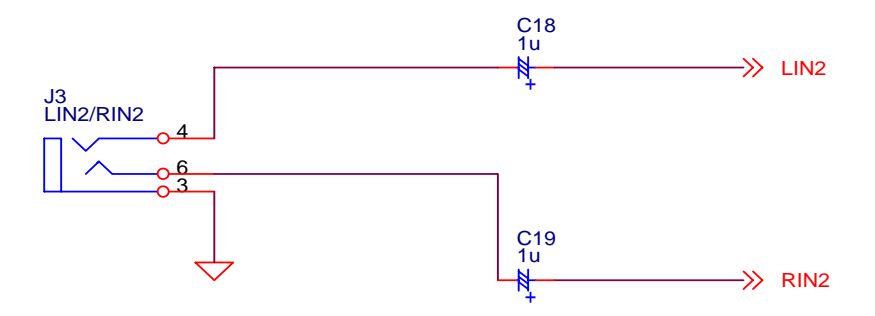

Figure 5. LINE2 Input Circuit

## (2) Output Circuits

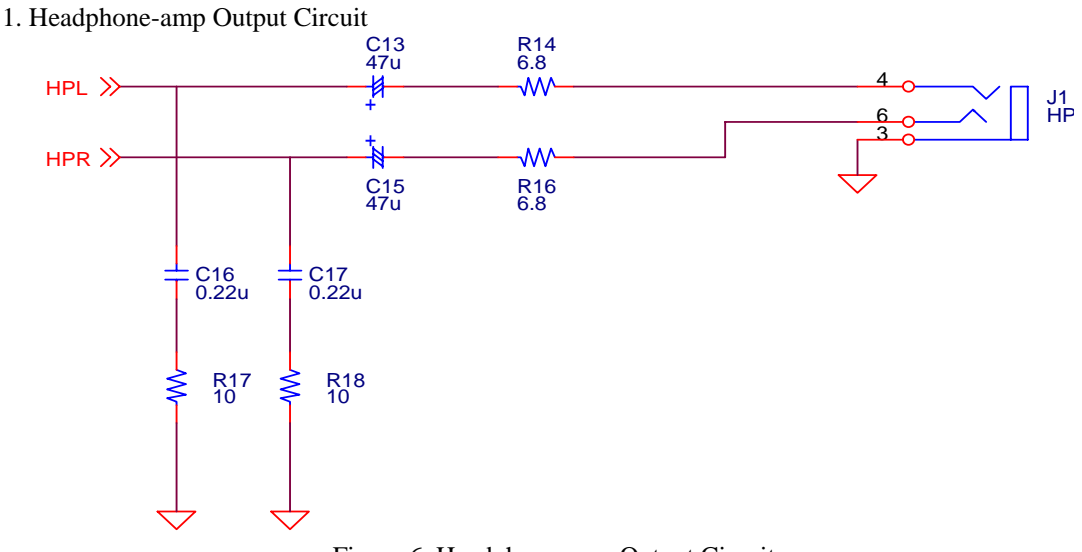

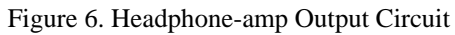

## 3. STEREO LINE Output Circuit

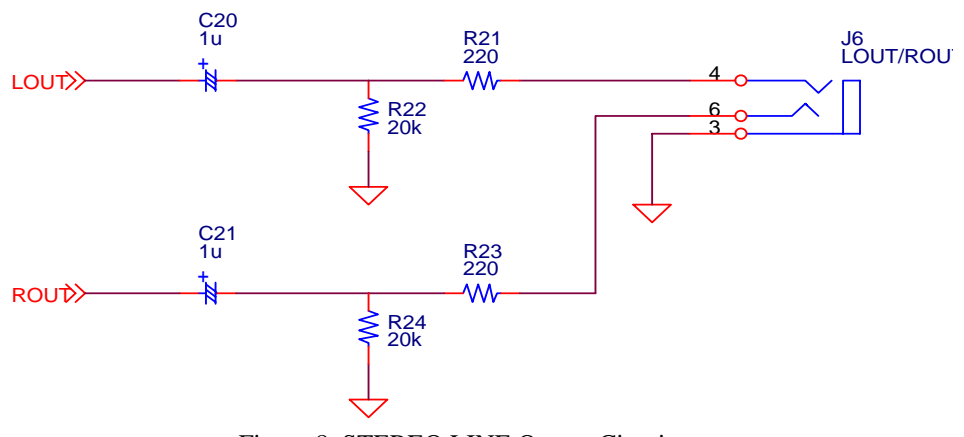

Figure 8. STEREO LINE Output Circuit

# 4. SPEAKER Output Circuit

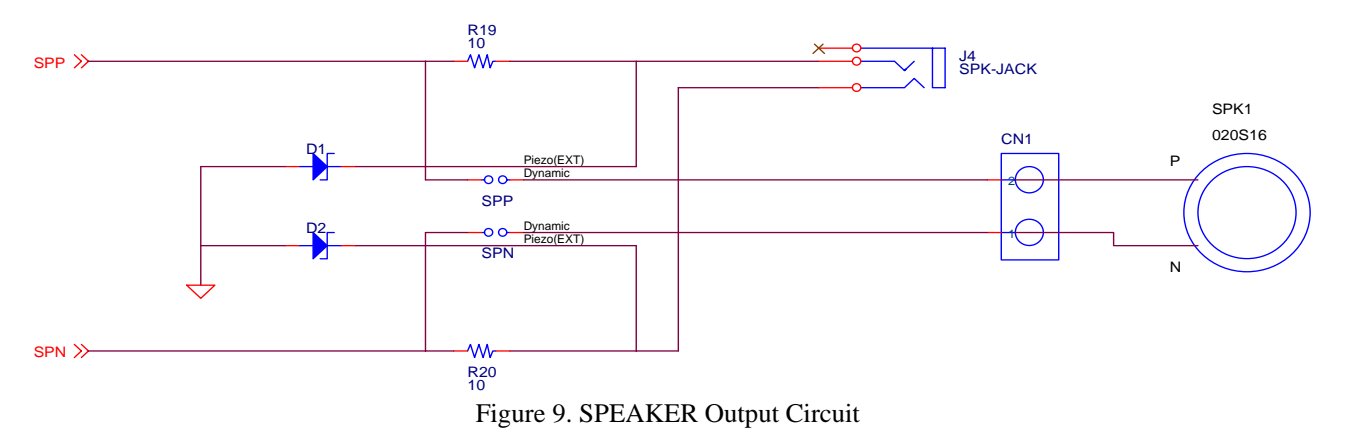

\* AKM assumes no responsibility for the trouble when using the above circuit examples.

## 2. Control Software Manual

## ■ Set-up of evaluation board and control software

- 1. Set up the AKD4642-B according to previous term.
- 2. Connect IBM-AT compatible PC with AKD4642-B by 10-line type flat cable (packed with AKD4642-B). Take care of the direction of 10pin header. (Please install the driver in the CD-ROM when this control software is used on Windows 2000/XP. Please refer "Installation Manual of Control Software Driver by AKM device control software". In case of Windows95/98/ME, this installation is not needed. This control software does not operate on Windows NT.)
- 3. Insert the CD-ROM labeled "AK4642-B Evaluation Kit" into the CD-ROM drive.
- 4. Access the CD-ROM drive and double-click the icon of "akd4642.exe" to set up the control program.
- 5. Then please evaluate according to the follows.

## Operation flow

Keep the following flow.

- 1. Set up the control program according to explanation above.
- 2. Click "Port Reset" button.

#### Explanation of each buttons

| 1. [Port Reset] :    | Set up the USB interface board (AKDUSBIF-A).                                              |
|----------------------|-------------------------------------------------------------------------------------------|
| 2. [Write default] : | Initialize the register of AK4642.                                                        |
| 3. [All Write] :     | Write all registers that is currently displayed.                                          |
| 4. [Function1] :     | Dialog to write data by keyboard operation.                                               |
| 5. [Function2] :     | Dialog to write data by keyboard operation.                                               |
| 6. [Function3] :     | The sequence of register setting can be set and executed.                                 |
| 7. [Function4] :     | The sequence that is created on [Function3] can be assigned to buttons and executed.      |
| 8. [Function5]:      | The register setting that is created by [SAVE] function on main window can be assigned to |
|                      | buttons and executed.                                                                     |
| 9. [SAVE] :          | Save the current register setting.                                                        |
| 10. [OPEN] :         | Write the saved values to all register.                                                   |
| 11. [Write] :        | Dialog to write data by mouse operation.                                                  |
|                      |                                                                                           |

## Indication of data

Input data is indicated on the register map. Red letter indicates "H" or "1" and blue one indicates "L" or "0". Blank is the part that is not defined in the datasheet.

## Explanation of each dialog

1. [Write Dialog]: Dialog to write data by mouse operation

There are dialogs corresponding to each register.

Click the [Write] button corresponding to each register to set up the dialog. If you check the check box, data becomes "H" or "1". If not, "L" or "0".

If you want to write the input data to AK4642, click [OK] button. If not, click [Cancel] button.

#### 2. [Function1 Dialog] : Dialog to write data by keyboard operation

Address Box:Input registers address in 2 figures of hexadecimal.Data Box:Input registers data in 2 figures of hexadecimal.

If you want to write the input data to AK4642, click [OK] button. If not, click [Cancel] button.

## 3. [Function2 Dialog] : Dialog to evaluate IVOL and DVOL

| Address Box:     | Input registers address in 2 figures of hexadecimal.                                |
|------------------|-------------------------------------------------------------------------------------|
| Start Data Box:  | Input starts data in 2 figures of hexadecimal.                                      |
| End Data Box:    | Input end data in 2 figures of hexadecimal.                                         |
| Interval Box:    | Data is written to AK4642 by this interval.                                         |
| Step Box:        | Data changes by this step.                                                          |
| Mode Select Box: |                                                                                     |
| If you chee      | ck this check box, data reaches end data, and returns to start data.                |
| [Example]        | Start Data = $00$ , End Data = $09$                                                 |
| Data             | flow: 00 01 02 03 04 05 06 07 08 09 09 08 07 06 05 04 03 02 01 00                   |
| If you do r      | not check this check box, data reaches end data, but does not return to start data. |
| [Example]        | Start Data = $00$ , End Data = $09$                                                 |
| Data             | flow: 00 01 02 03 04 05 06 07 08 09                                                 |

If you want to write the input data to AK4642, click [OK] button. If not, click [Cancel] button.

# 4. [Save] and [Open]

## 4-1. [Save]

Save the current register setting data. The extension of file name is "akr".

(Operation flow)

- (1) Click [Save] Button.
- (2) Set the file name and push [Save] Button. The extension of file name is "akr".

4-2. [Open]

The register setting data saved by [Save] is written to AK4642. The file type is the same as [Save].

(Operation flow)

- (1) Click [Open] Button.
- (2) Select the file (\*.akr) and Click [Open] Button.

## 5. [Function3 Dialog]

The sequence of register setting can be set and executed.

- (1) Click [F3] Button.
- (2) Set the control sequence.

Set the address, Data and Interval time. Set "-1" to the address of the step where the sequence should be paused.

(3) Click [Start] button. Then this sequence is executed.

The sequence is paused at the step of Interval="-1". Click [START] button, the sequence restarts from the paused step.

This sequence can be saved and opened by [Save] and [Open] button on the Function3 window. The extension of file name is "aks".

| Func | tion3  |   |      |   |         |    |    |          |     |      |   |         | ×  |
|------|--------|---|------|---|---------|----|----|----------|-----|------|---|---------|----|
|      | Addres | s | Data |   | Interva | ıl |    | Addres   | s   | Data |   | Interva | I  |
| 1    | -1     | н | 0    | н | 0       | ms | 16 | -1       | н   | 0    | Н | 0       | ms |
| 2    | -1     | н | 0    | н | 0       | ms | 17 | -1       | н   | 0    | н | 0       | ms |
| 3    | -1     | н | 0    | н | 0       | ms | 18 | -1       | н   | 0    | н | 0       | ms |
| 4    | -1     | н | 0    | н | 0       | ms | 19 | -1       | н   | 0    | н | 0       | ms |
| 5    | -1     | н | 0    | н | 0       | ms | 20 | -1       | н   | 0    | н | 0       | ms |
| 6    | -1     | н | 0    | н | 0       | ms | 21 | -1       | н   | 0    | н | 0       | ms |
| 7    | -1     | н | 0    | н | 0       | ms | 22 | -1       | н   | 0    | н | 0       | ms |
| 8    | -1     | н | 0    | н | 0       | ms | 23 | -1       | н   | 0    | н | 0       | ms |
| 9    | -1     | н | 0    | н | 0       | ms | 24 | -1       | н   | 0    | н | 0       | ms |
| 10   | -1     | н | 0    | н | 0       | ms | 25 | -1       | н   | 0    | н | 0       | ms |
| 11   | -1     | н | 0    | н | 0       | ms |    |          |     |      |   |         |    |
| 12   | -1     | н | 0    | н | 0       | ms |    | Start Si | tep | 1    |   |         |    |
| 13   | -1     | н | 0    | н | 0       | ms |    | ST       | ART |      |   | Help    |    |
| 14   | -1     | н | 0    | н | 0       | ms |    |          |     |      |   |         |    |
| 15   | -1     | н | 0    | Н | 0       | ms |    | Save     |     | PEN  | [ | Close   |    |

Figure 1. Window of [F3]

# 6. [Function4 Dialog]

The sequence that is created on [Function3] can be assigned to buttons and executed. When [F4] button is clicked, the window as shown in Figure 2 opens.

| Sequence by *.aks file | ×             |
|------------------------|---------------|
| Sequence File          | Running Novv! |
| OPEN                   | START         |
| OPEN                   | START         |
| OPEN                   | START         |
| OPEN                   | START         |
| OPEN                   | START         |
| OPEN                   | START         |
| OPEN                   | START         |
| OPEN                   | START SAVE    |
| OPEN                   | START OPEN    |
| OPEN                   | START Close   |

Figure 2. [F4] window

6-1. [OPEN] buttons on left side and [START] buttons

(1) Click [OPEN] button and select the sequence file (\*.aks).

The sequence file name is displayed as shown in Figure 3.

| Sequence by *.aks file | ×            |
|------------------------|--------------|
| Sequence File          | Running Now! |
| OPEN DAC_Stereo_ON     | START        |
| OPEN                   | START        |
| OPEN                   | START        |
| OPEN                   | START        |
| OPEN                   | START        |
| OPEN                   | START        |
| OPEN                   | START        |
| OPEN                   | START        |
| OPEN                   | START        |
| OPEN                   | START Close  |

Figure 3. [F4] window(2)

- (2) Click [START] button, then the sequence is executed.
- 3-2. [SAVE] and [OPEN] buttons on right side
  - [SAVE] : The sequence file names can assign be saved. The file name is \*.ak4.

[OPEN] : The sequence file names assign that are saved in \*.ak4 are loaded.

- 3-3. Note
- (1) This function doesn't support the pause function of sequence function.
- (2) All files need to be in same folder used by [SAVE] and [OPEN] function on right side.
- (3) When the sequence is changed in [Function3], the file should be loaded again in order to reflect the change.

# 7. [Function5 Dialog]

The register setting that is created by [SAVE] function on main window can be assigned to buttons and executed. When [F5] button is clicked, the following window as shown in Figure 4 opens.

| All Register Write    |       | ×     |
|-----------------------|-------|-------|
| Register Setting File |       |       |
| OPEN                  | WRITE |       |
| OPEN                  | WRITE |       |
| OPEN                  | WRITE |       |
| OPEN                  | WRITE |       |
| OPEN                  | WRITE |       |
| OPEN                  | WRITE |       |
| OPEN                  | WRITE | HELP  |
| OPEN                  | WRITE | SAVE  |
| OPEN                  | WRITE | OPEN  |
| OPEN                  | WRITE | Close |

Figure 4. [F5] window

- 7-1. [OPEN] buttons on left side and [WRITE] button
- (1) Click [OPEN] button and select the register setting file (\*.akr).

The register setting file name is displayed as shown in Figure 5.

(2) Click [WRITE] button, then the register setting is executed.

| All Regist | er Write              |        | ×     |
|------------|-----------------------|--------|-------|
|            | Register Setting File |        |       |
| OPEN       | DAC_Output            | VVRITE |       |
| OPEN       |                       | WRITE  |       |
| OPEN       |                       | WRITE  |       |
| OPEN       |                       | WRITE  |       |
| OPEN       |                       | WRITE  |       |
| OPEN       |                       | WRITE  |       |
| OPEN       |                       | WRITE  | HELP  |
| OPEN       |                       | WRITE  | SAVE  |
| OPEN       |                       | WRITE  | OPEN  |
| OPEN       |                       | WRITE  | Close |
|            |                       |        |       |

Figure 5. [F5] windows(2)

- 7-2. [SAVE] and [OPEN] buttons on right side
  - [SAVE] : The register setting file names assign can be saved. The file name is \*.ak5.
  - [OPEN] : The register setting file names assign that are saved in \*.ak5 are loaded.

## 7-3. Note

- (1) All files need to be in same folder used by [SAVE] and [OPEN] function on right side.
- (2) When the register setting is changed by [Save] Button in main window, the file should be loaded again in order to reflect the change.

## MEASUREMENT RESULTS

# 1. EXT mode (slave mode)

[Measurement condition]

- Measurement unit: Audio Precision, System two
- BICK: 64fs
- Bit: 16bit
- Measurement Frequency: 20~ 20kHz
- Power Supply: AVDD=DVDD=HVDD=3.3V
- Temperature: Room
- Input Frequency: 1kHz
- Sampling Frequency: 44.1kHz

#### [Measurement Results]

#### 2. ADC (LIN2/RIN2) characteristics (IVOL=0dB, ALC1 = OFF, LIN2/RIN2 → ADC → IVOL)

|           |                       | L[   | dB]  | R[dB] |      |  |
|-----------|-----------------------|------|------|-------|------|--|
| MGAIN Bit |                       | 00   | 01   | 00    | 01   |  |
| THD+N     | 20kHzLPF (-1dB)       | 87.3 | 82.9 | 87.1  | 82.7 |  |
| DR        | 20kHzLPF + A-weighted | 94.9 | 86.3 | 94.9  | 86.1 |  |
| S/N       | 20kHzLPF + A-weighted | 95.0 | 86.2 | 95.1  | 86.0 |  |

## 3.DAC (LOUT/ROUT) characteristics (RL=10k $\Omega$ , DAC $\rightarrow$ LOUT/ROUT)

|       |                       | L[dB] | R[dB] |
|-------|-----------------------|-------|-------|
| THD+N | 20kHzLPF (-3dB)       | 87.5  | 87.6  |
| S/N   | 20kHzLPF + A-weighted | 92.0  | 93.4  |

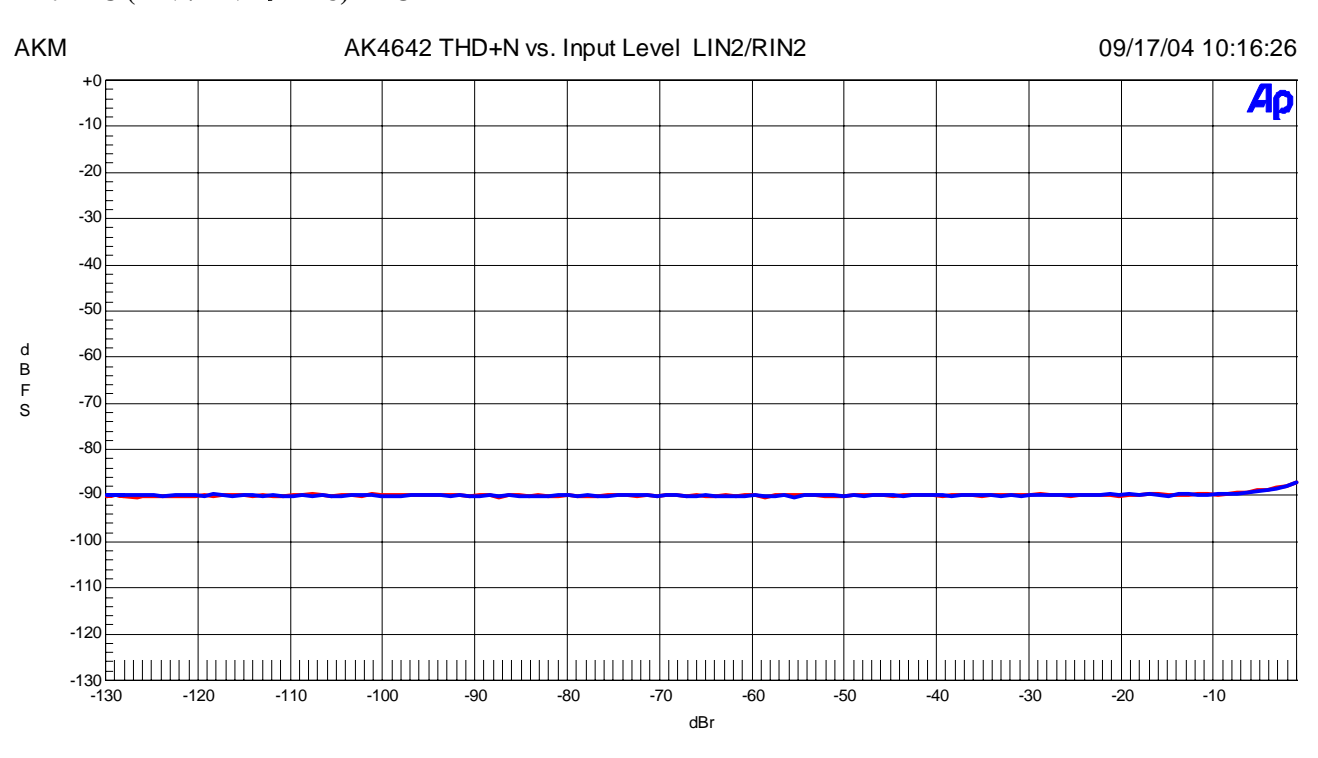

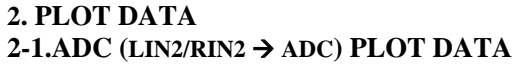

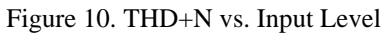

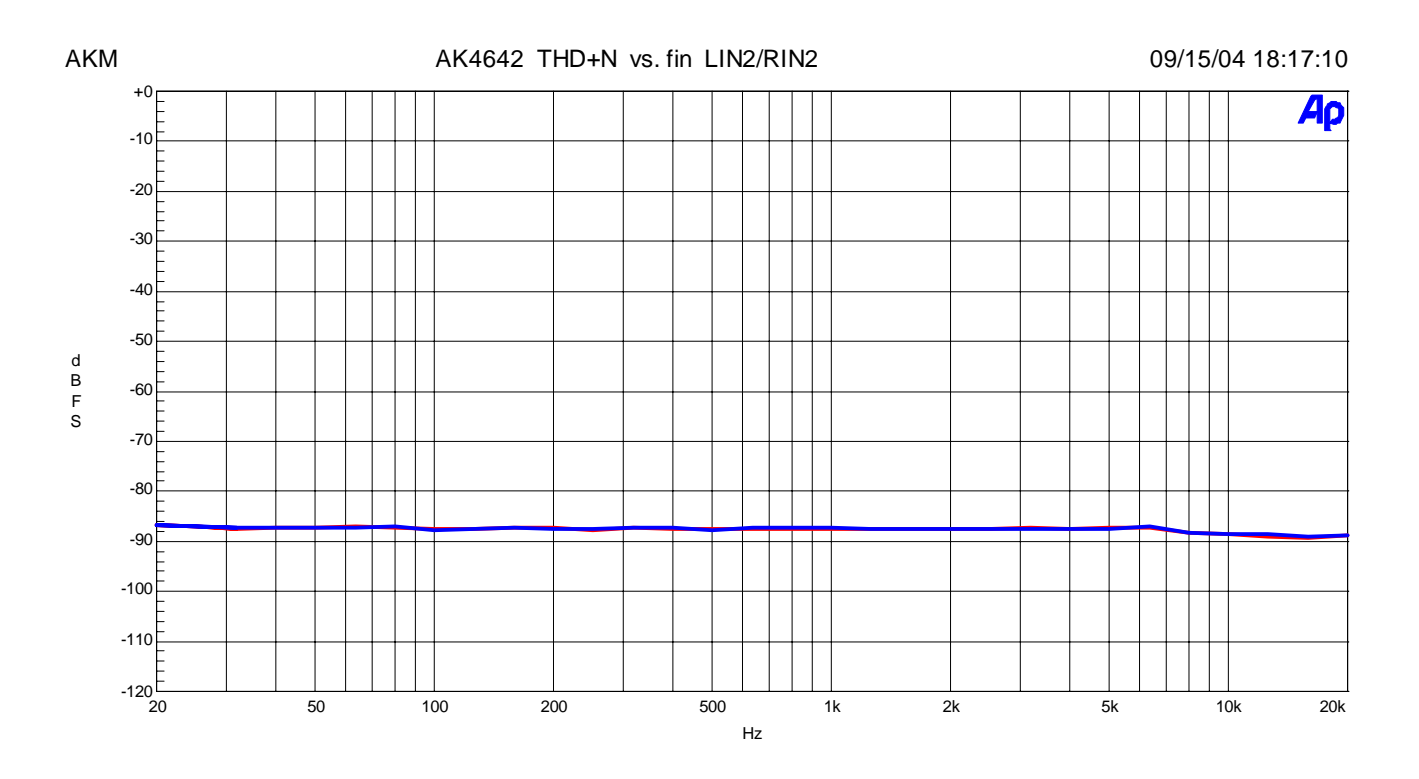

Figure 11. THD+N vs. Input Frequency

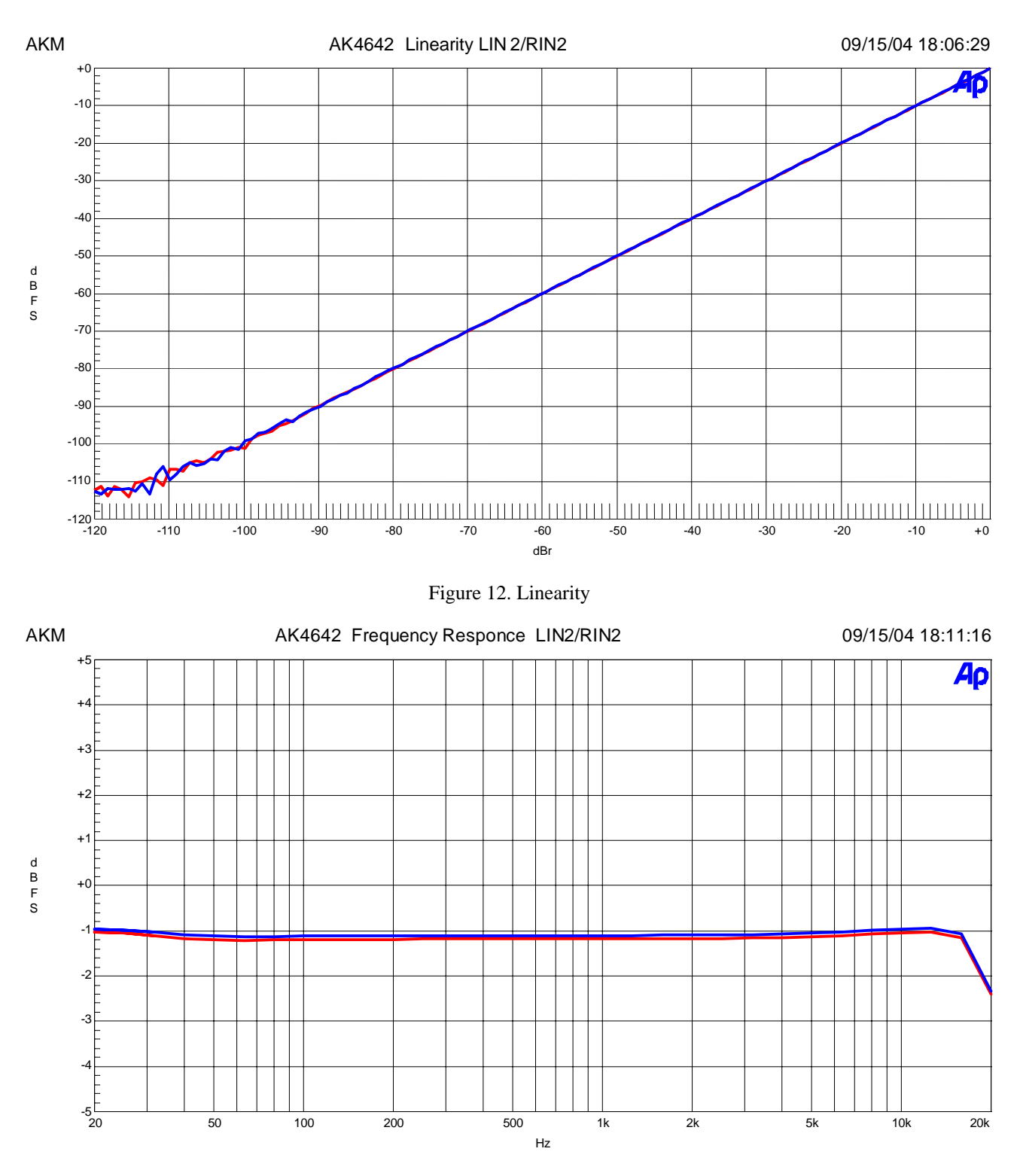

Figure 13 Frequency Response

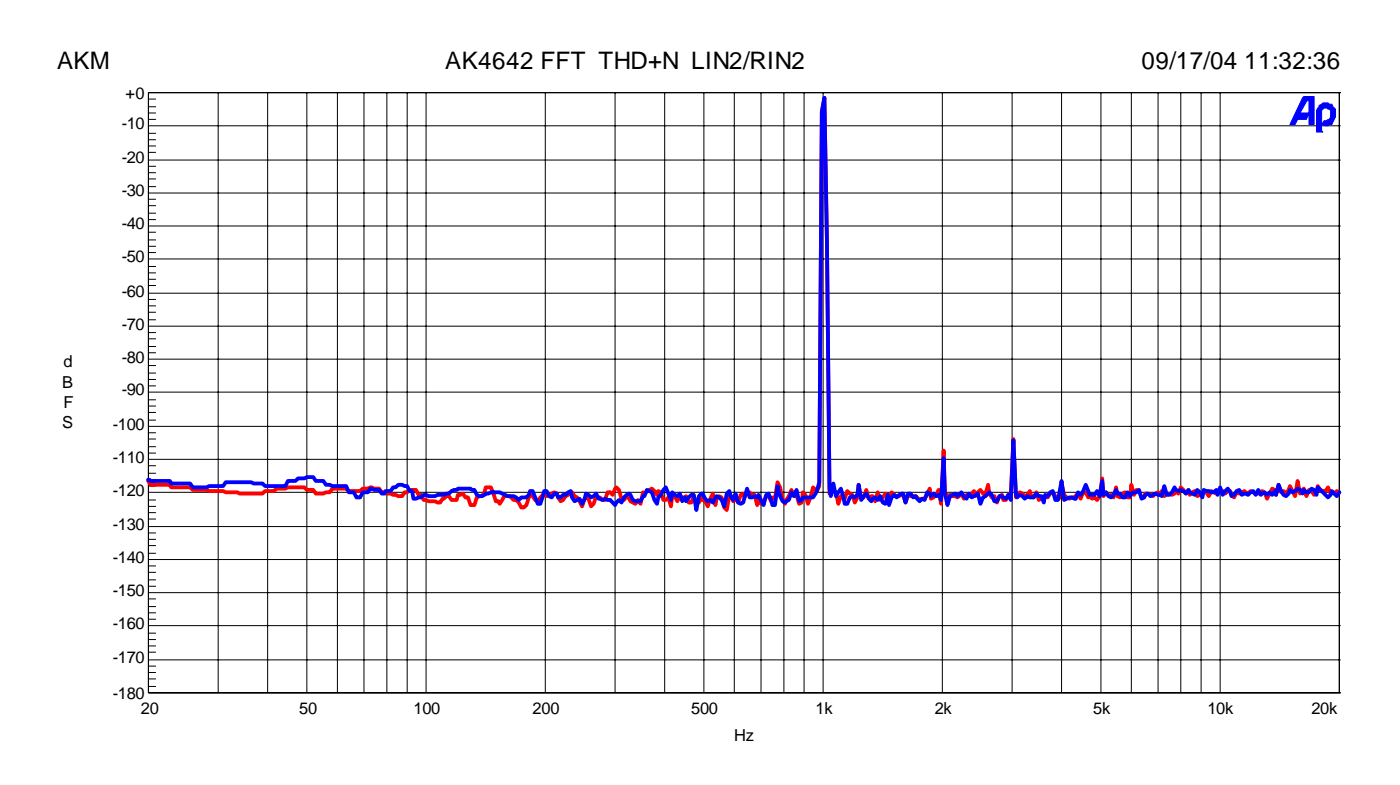

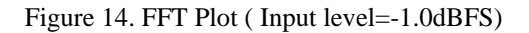

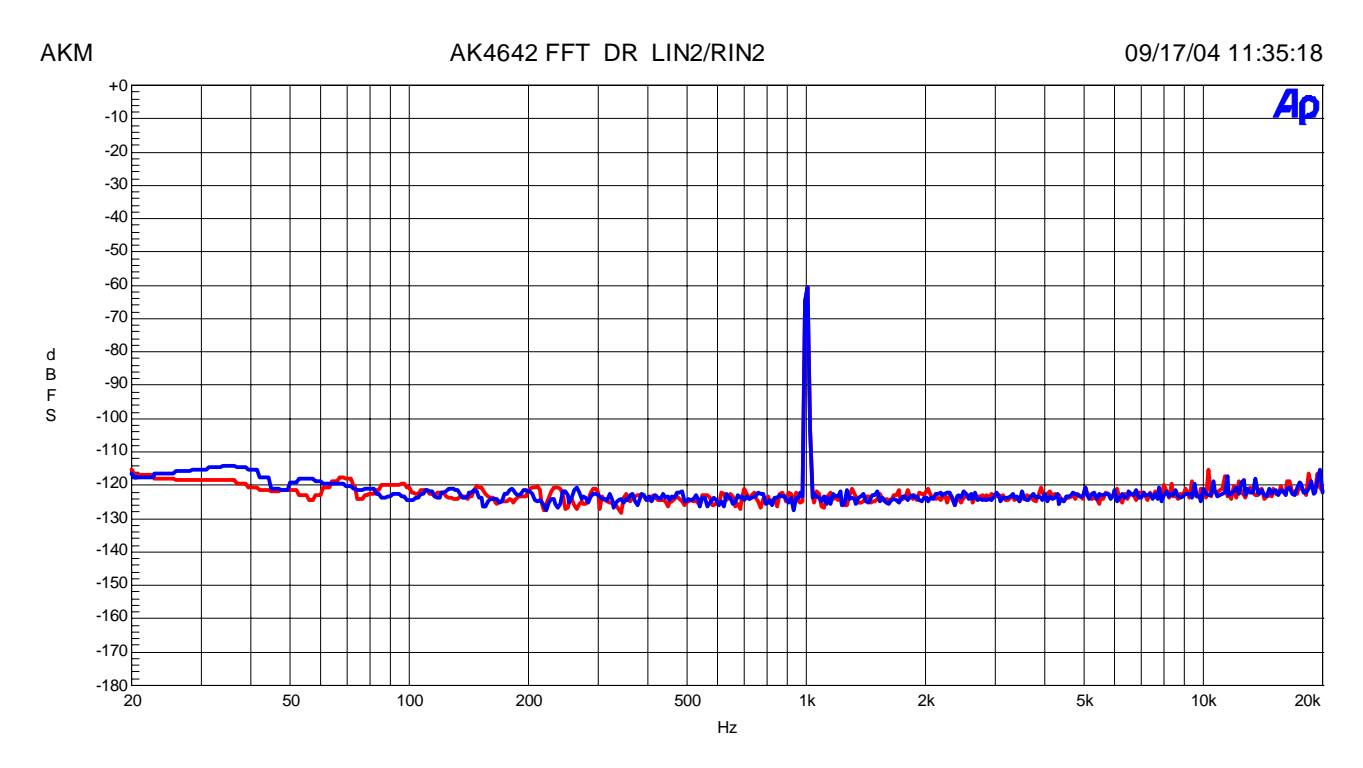

Figure 15. FFT Plot (Input level=-60.0dBFS)

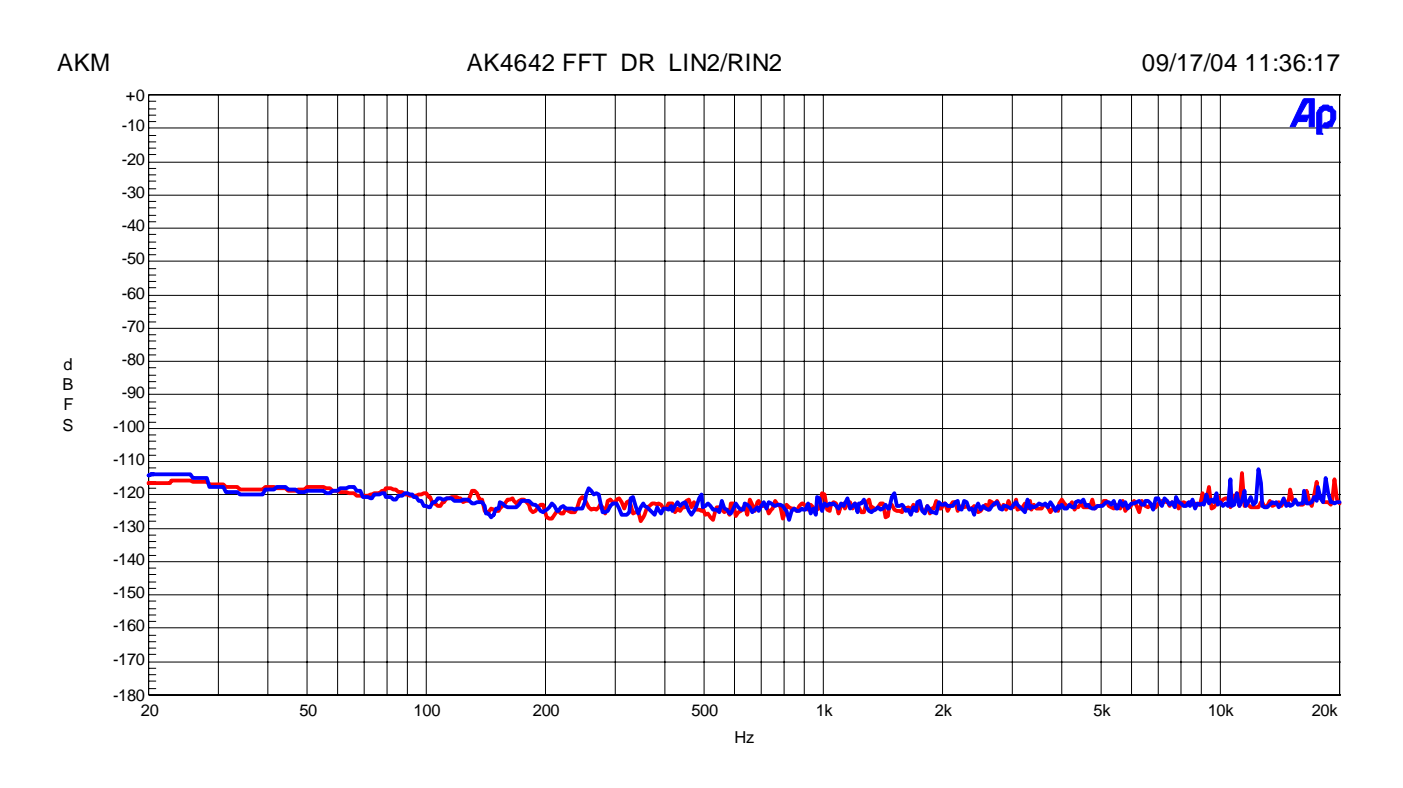

Figure 16. FFT Plot ( No signal )

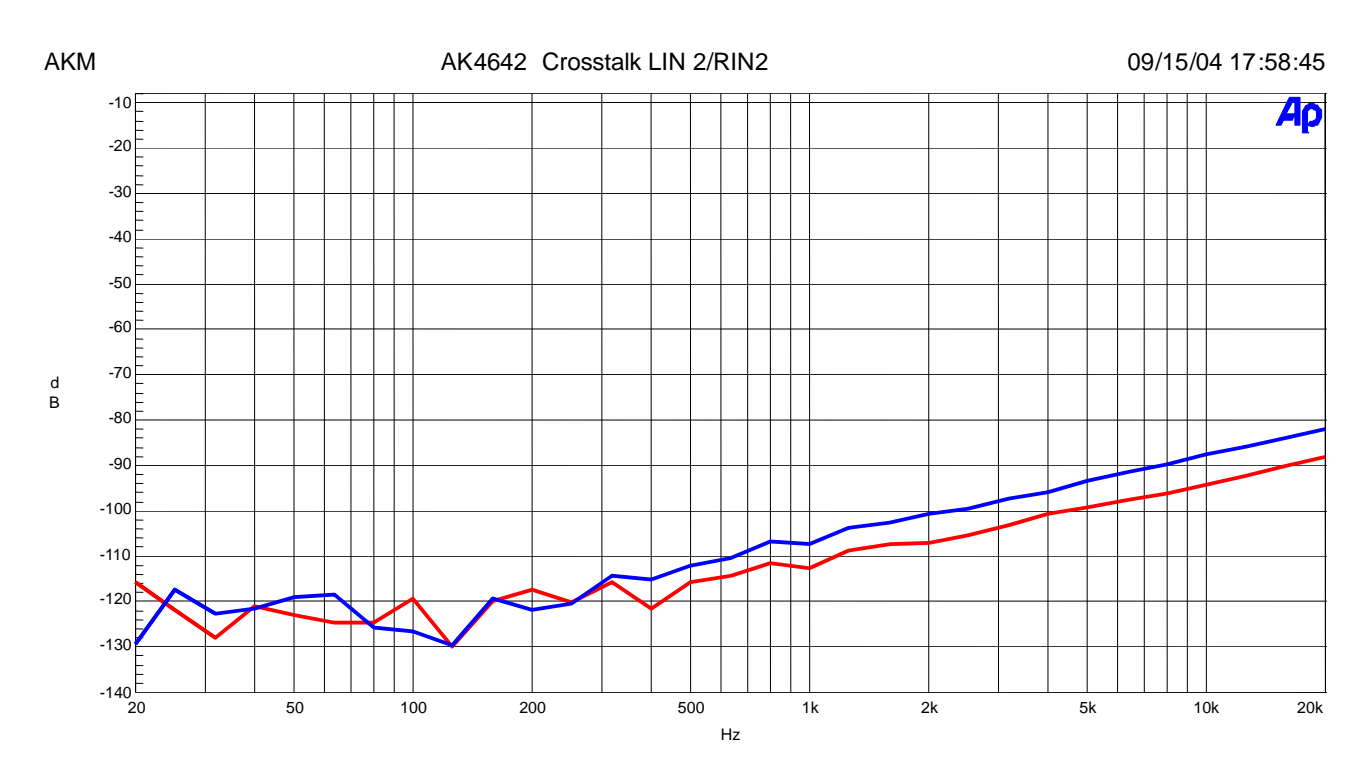

Figure 17. Crosstalk Plot

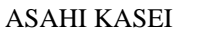

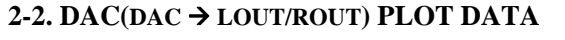

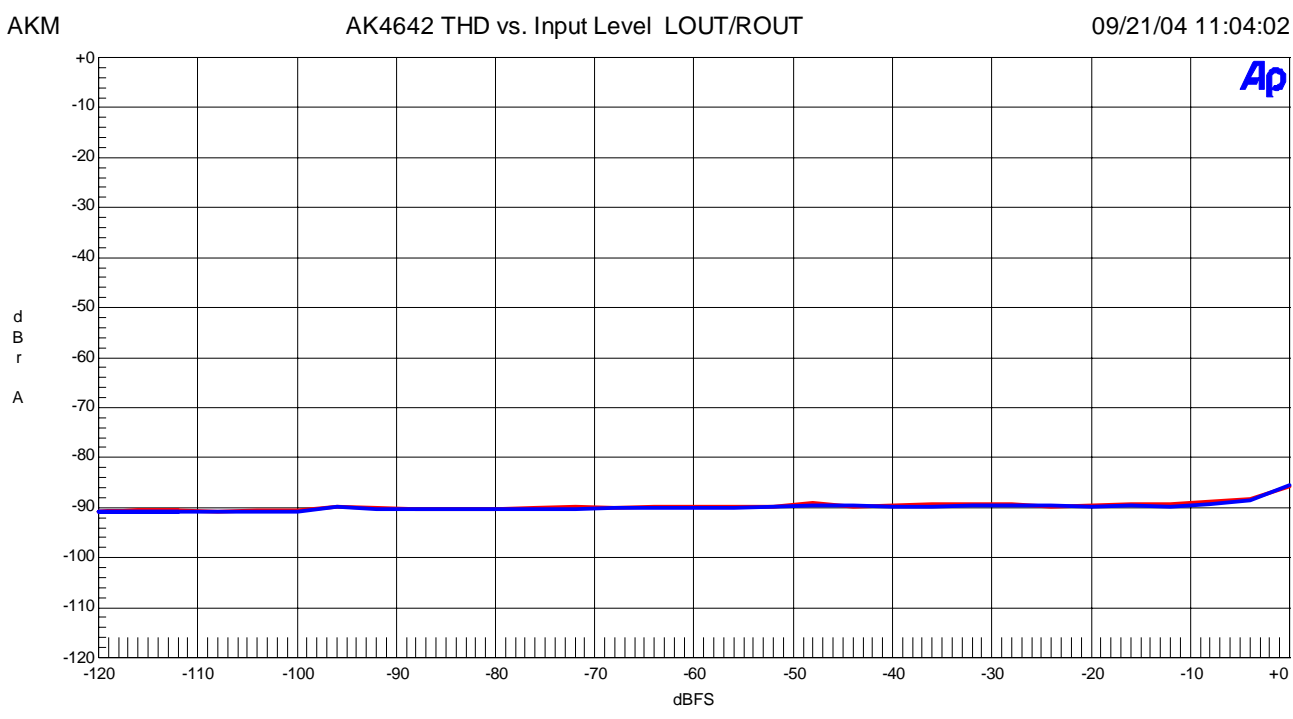

Figure 18. THD+N vs. Input Level

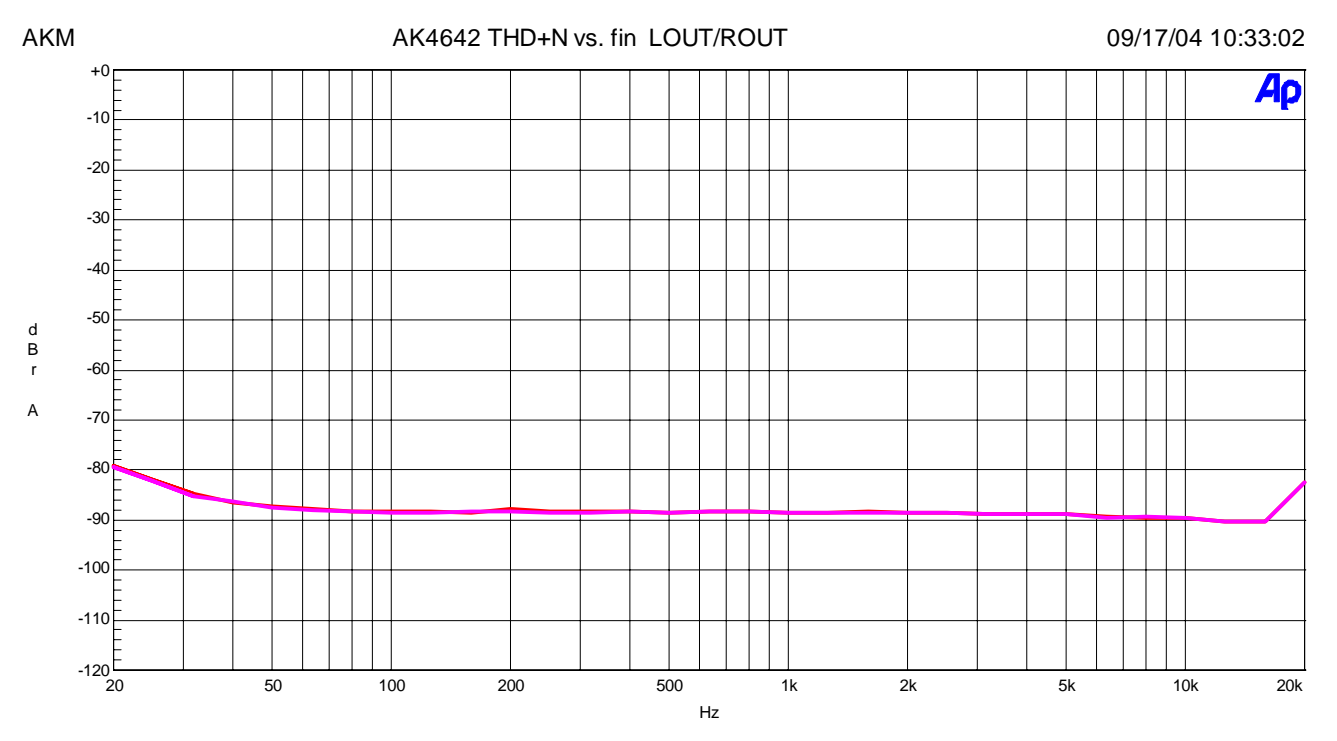

Figure 19. THD+N vs. Input Frequency

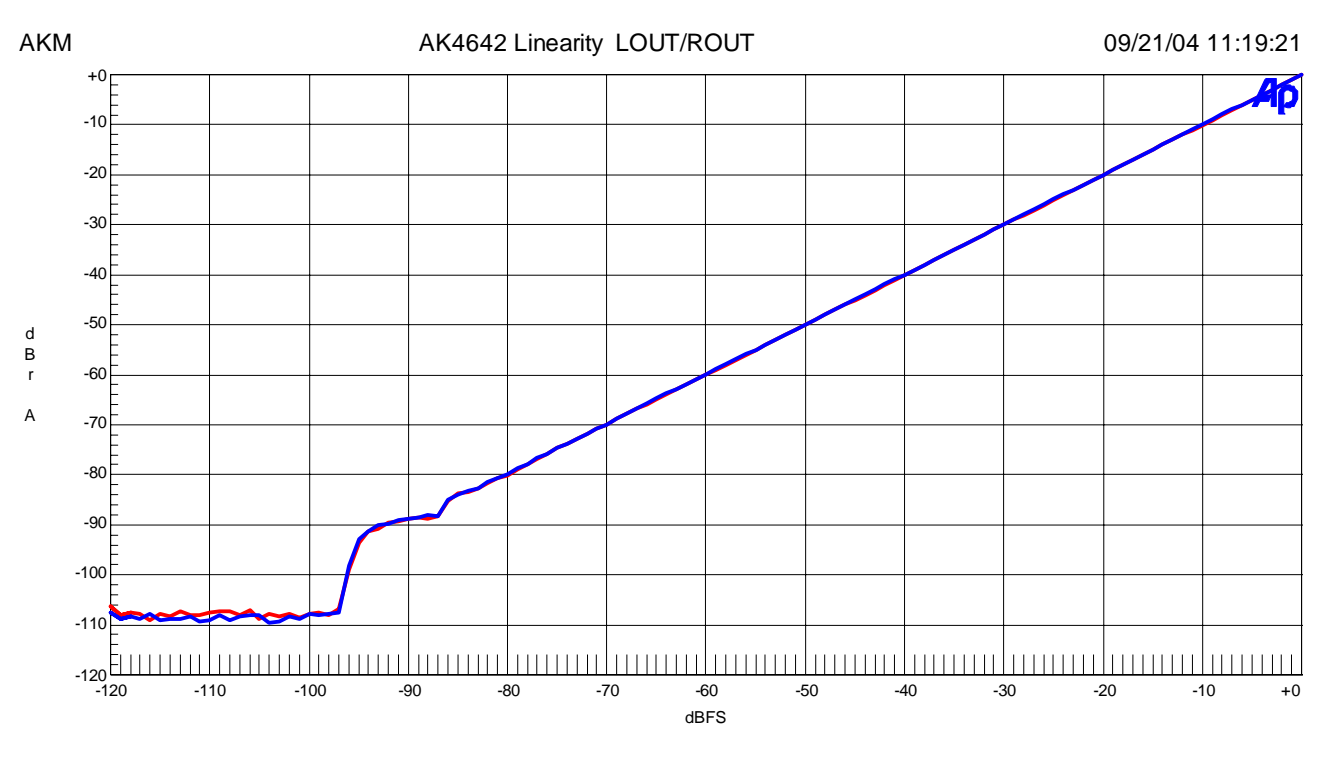

Figure 20 Linearity

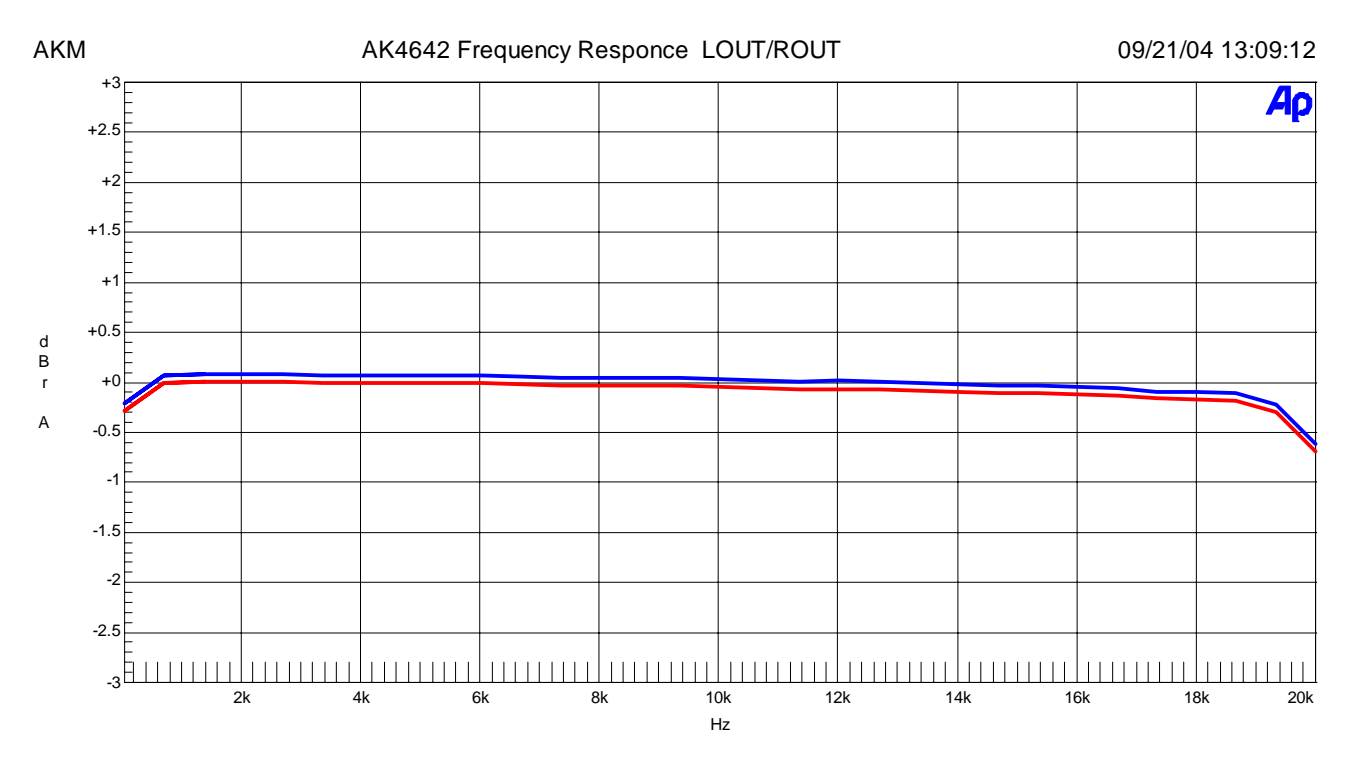

Figure 21. Frequency Response

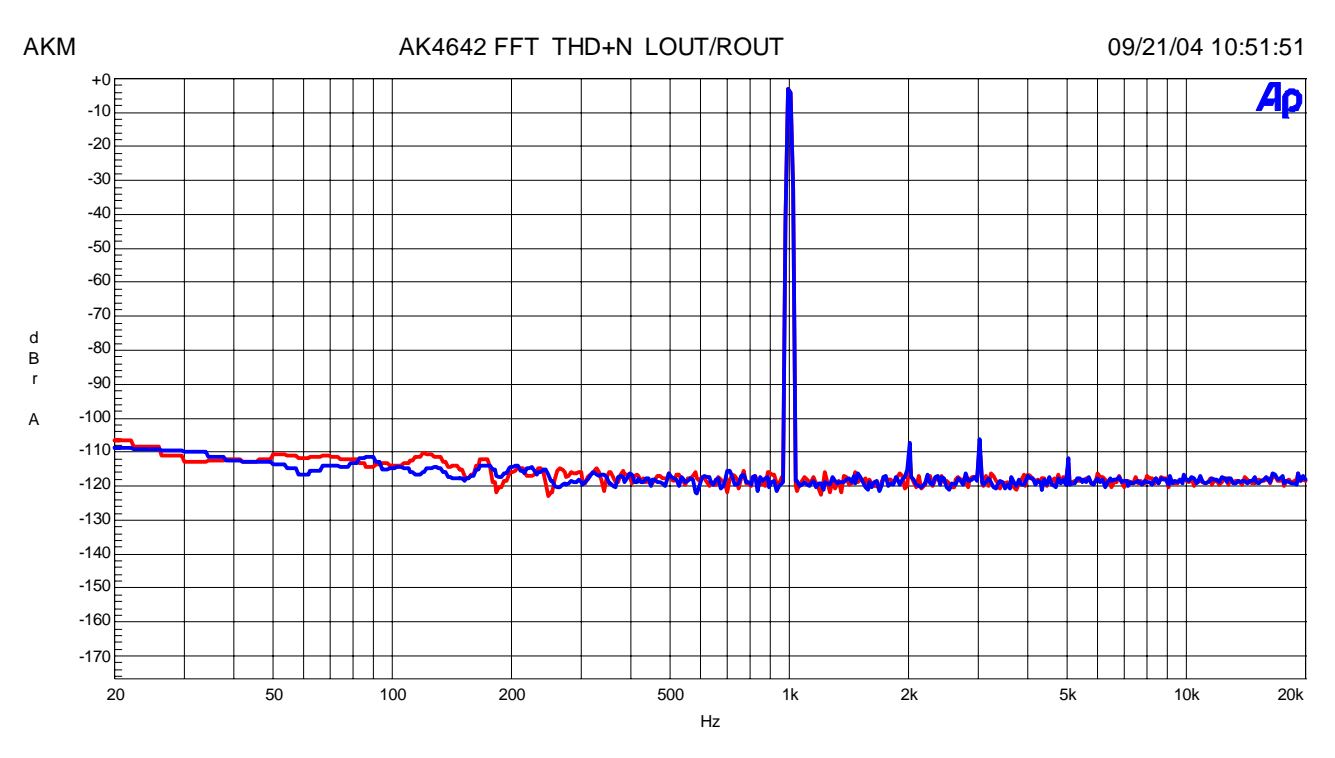

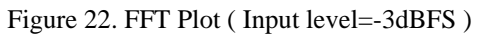

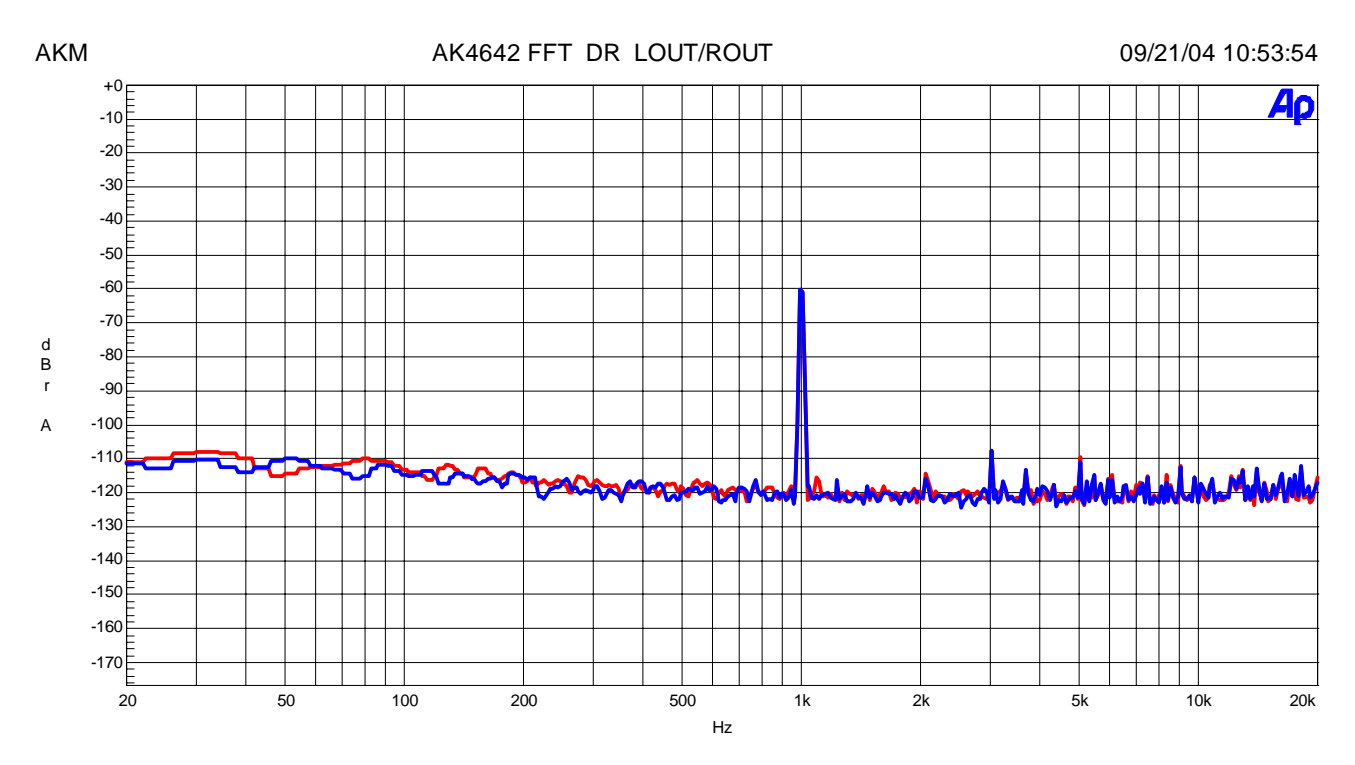

Figure 23. FFT Plot (Input level=-60.0dBFS)

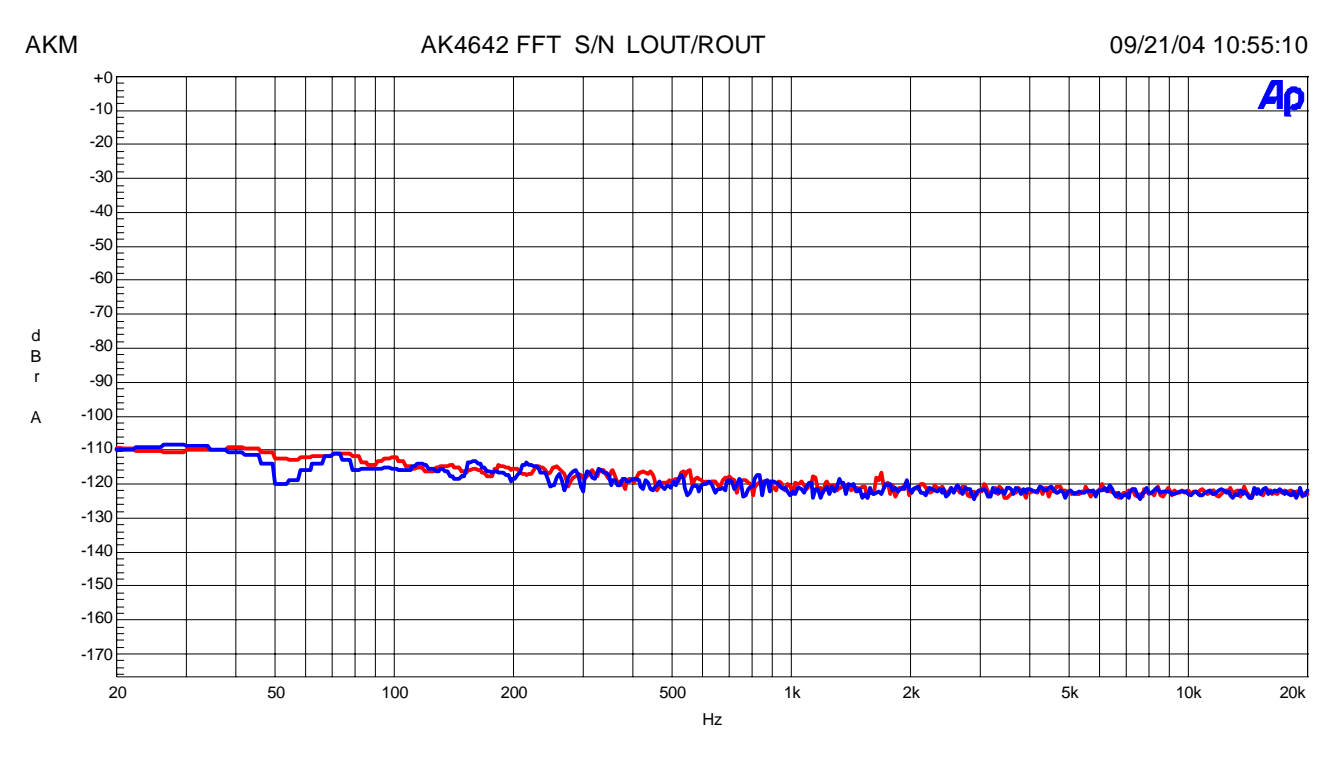

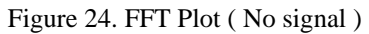

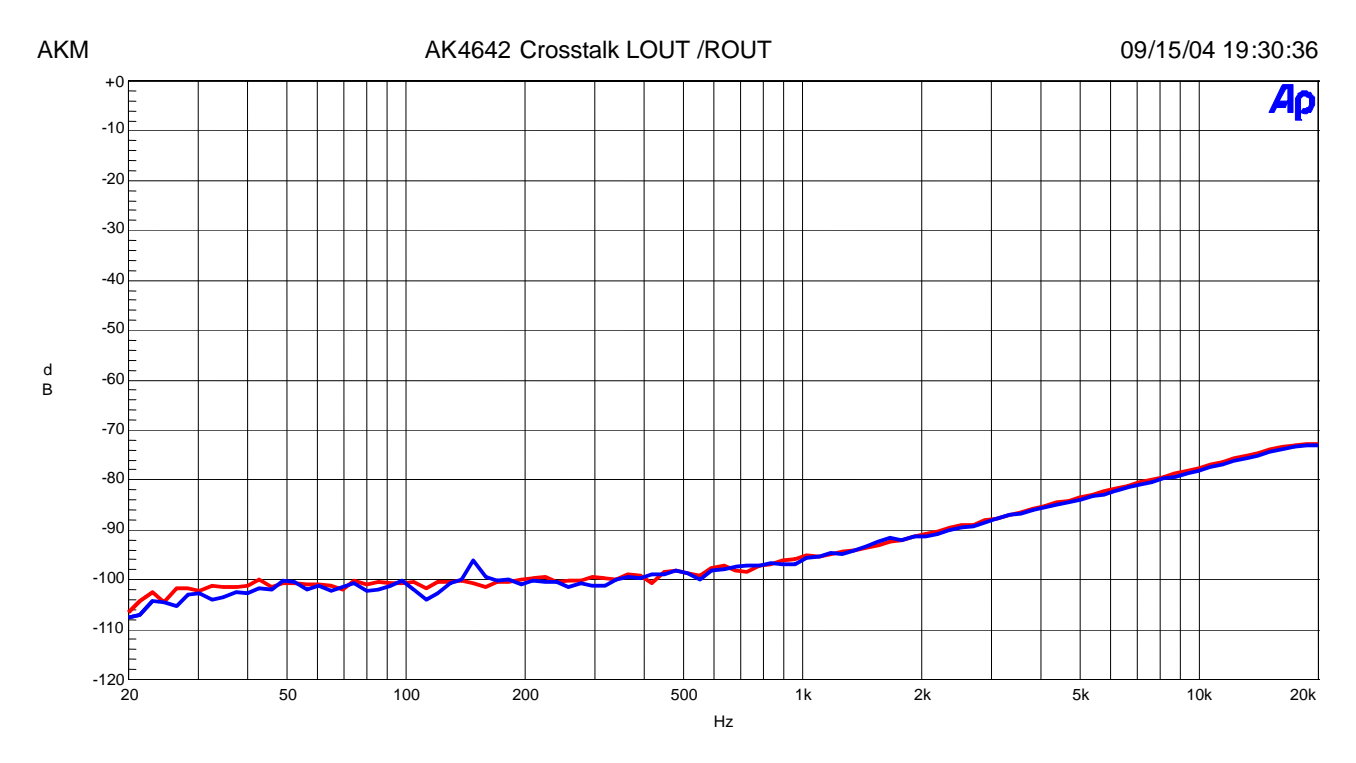

Figure 25. Crosstolk Plot

## **IMPORTANT NOTICE**

- These products and their specifications are subject to change without notice. Before considering any use or application, consult the Asahi Kasei Microsystems Co., Ltd. (AKM) sales office or authorized distributor concerning their current status.
- AKM assumes no liability for infringement of any patent, intellectual property, or other right in the application or use of any information contained herein.
- Any export of these products, or devices or systems containing them, may require an export license or other official approval under the law and regulations of the country of export pertaining to customs and tariffs, currency exchange, or strategic materials.
- AKM products are neither intended nor authorized for use as critical components in any safety, life support, or other hazard related device or system, and AKM assumes no responsibility relating to any such use, except with the express written consent of the Representative Director of AKM. As used here:
  - (a) A hazard related device or system is one designed or intended for life support or maintenance of safety or for applications in medicine, aerospace, nuclear energy, or other fields, in which its failure to function or perform may reasonably be expected to result in loss of life or in significant injury or damage to person or property.
  - (b) A critical component is one whose failure to function or perform may reasonably be expected to result, whether directly or indirectly, in the loss of the safety or effectiveness of the device or system containing it, and which must therefore meet very high standards of performance and reliability.
- It is the responsibility of the buyer or distributor of an AKM product who distributes, disposes of, or otherwise places the product with a third party to notify that party in advance of the above content and conditions, and the buyer or distributor agrees to assume any and all responsibility and liability for and hold AKM harmless from any and all claims arising from the use of said product in the absence of such notification.

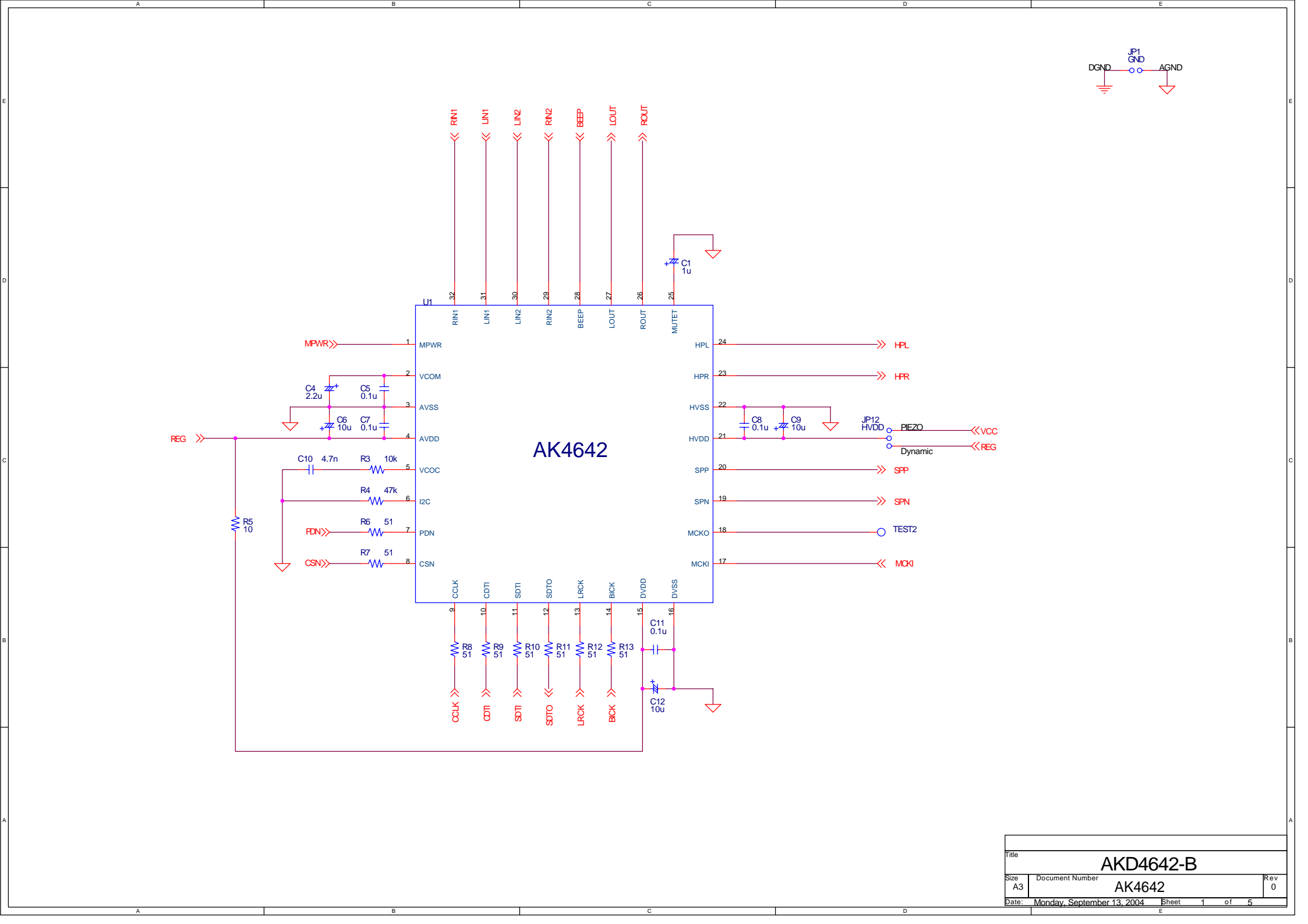

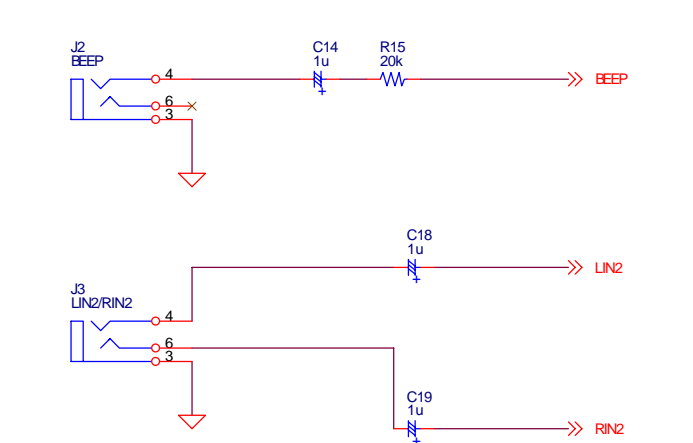

->> RIN2

 $\checkmark$ 

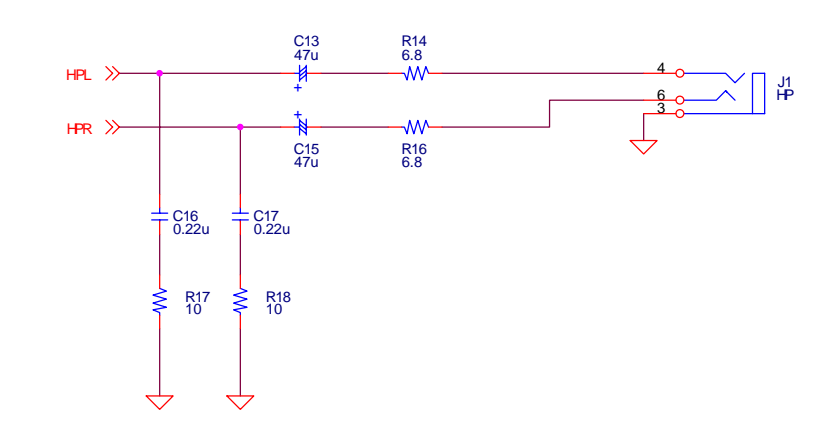

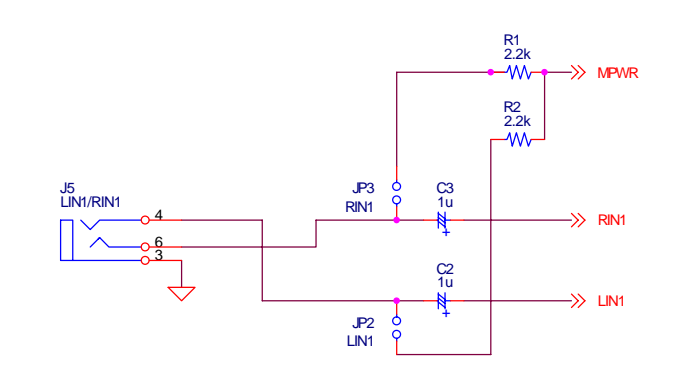

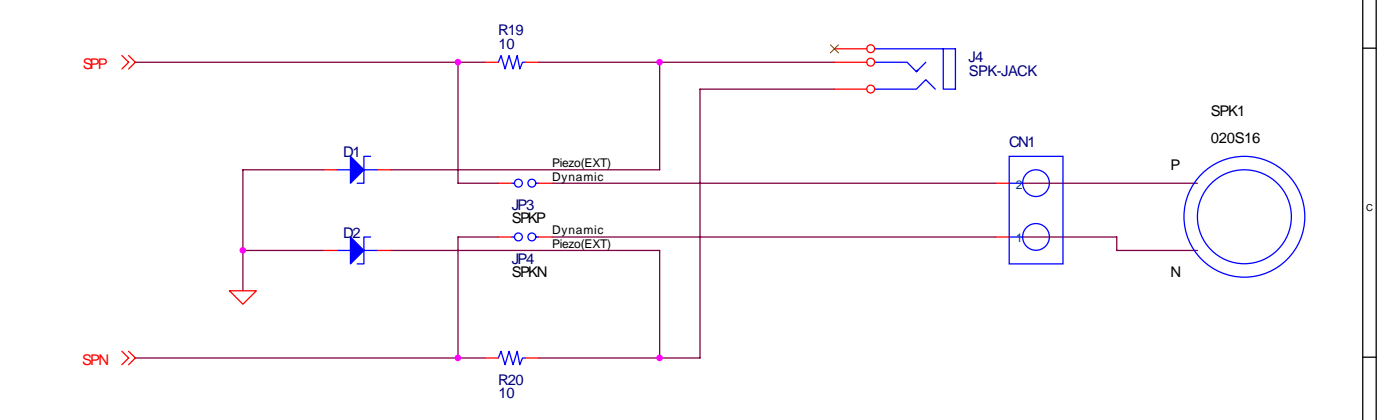

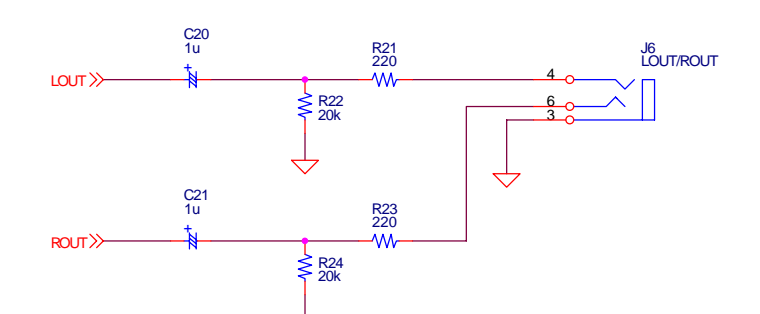

 $\Leftrightarrow$ 

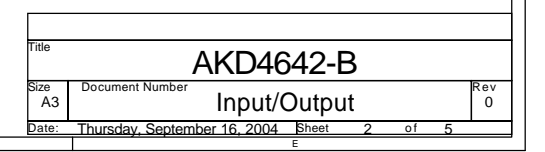

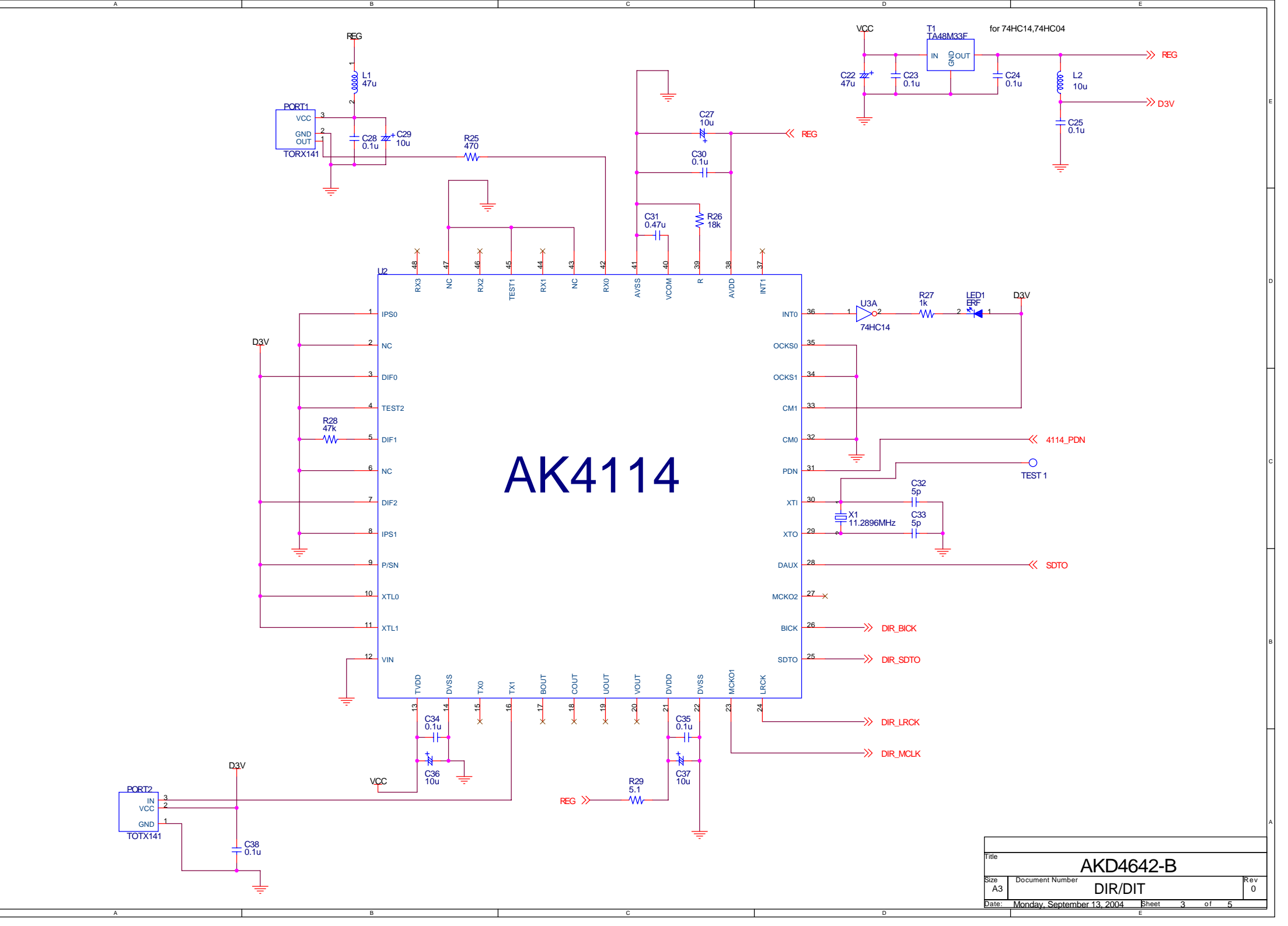

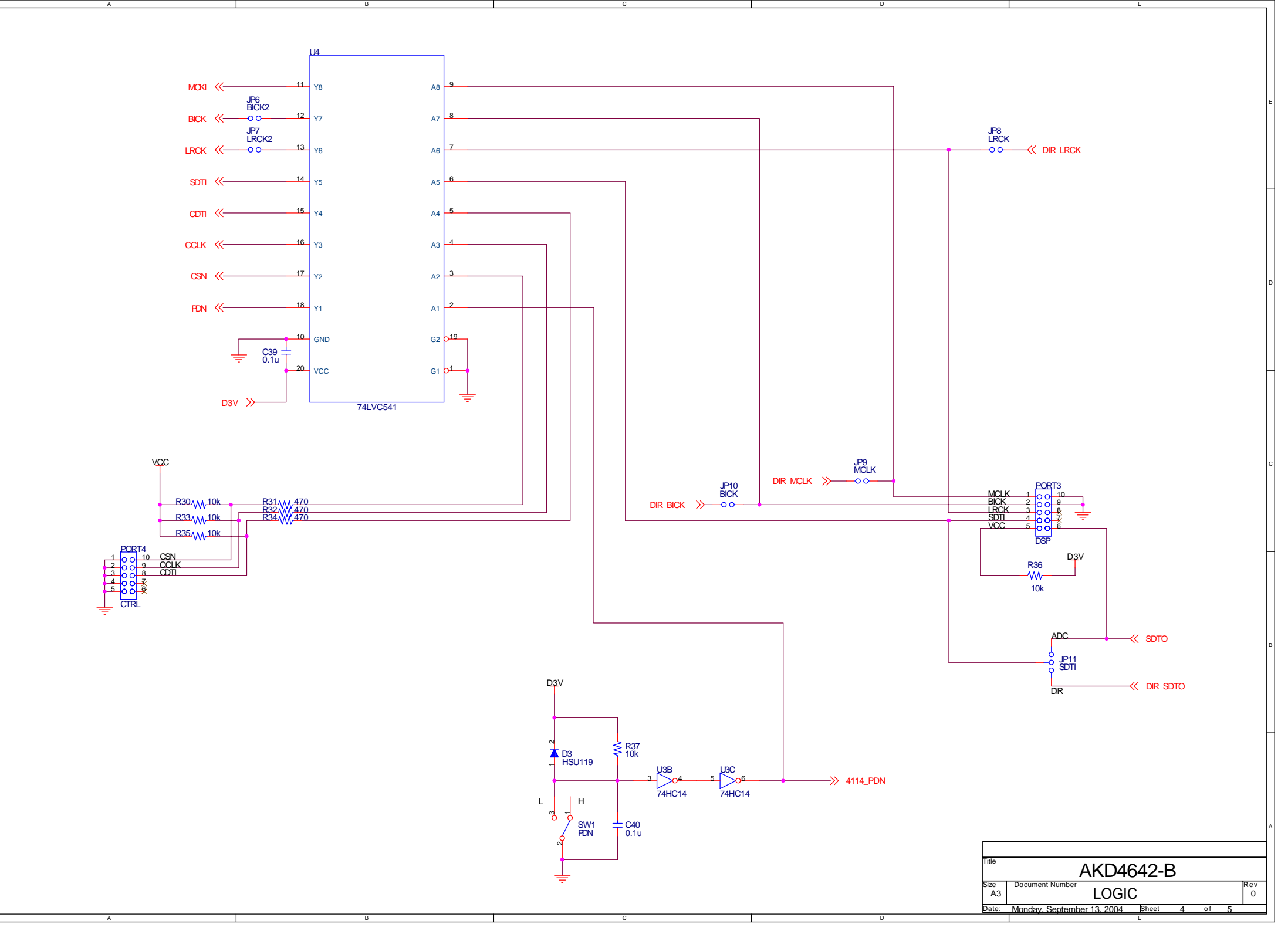

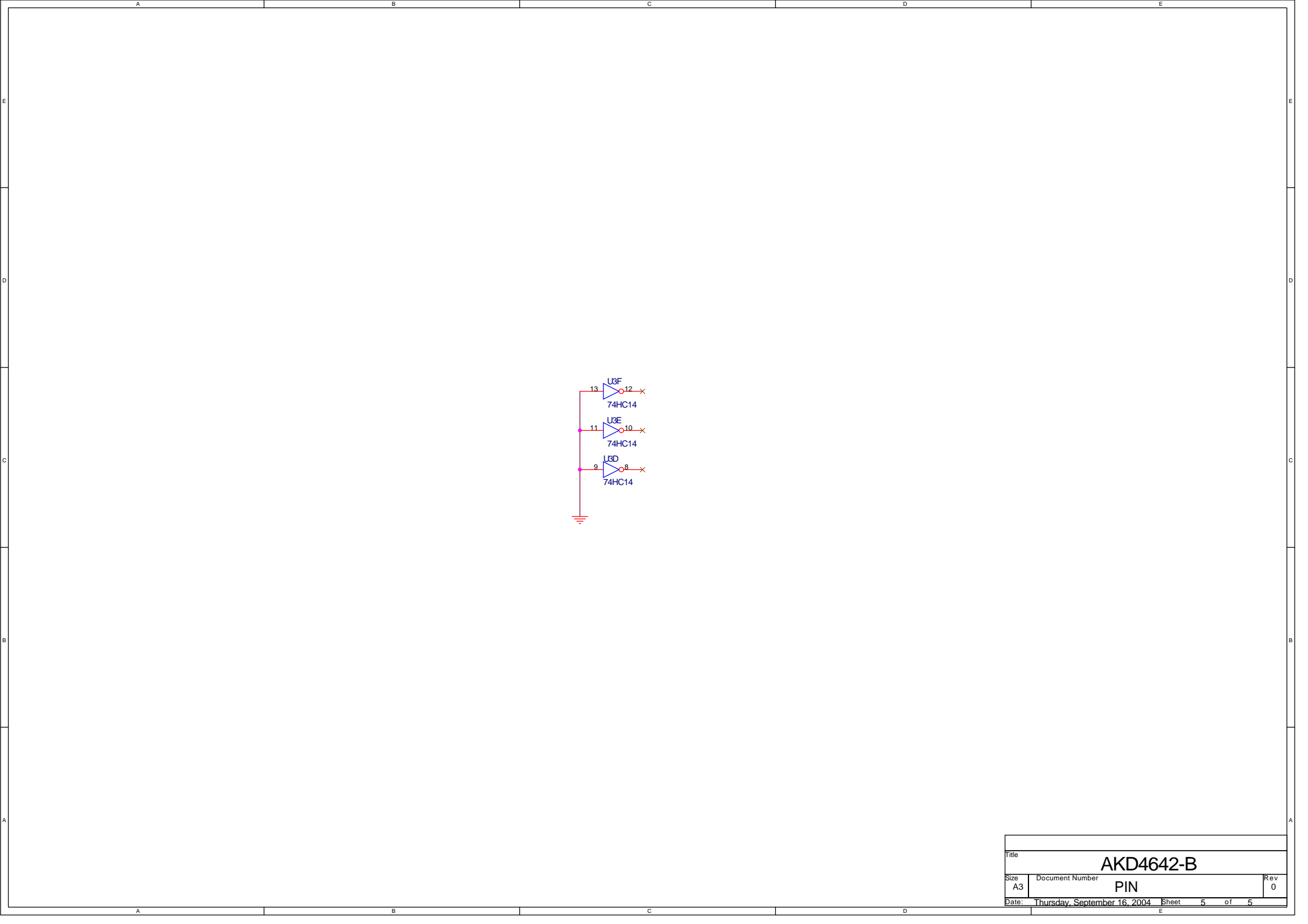

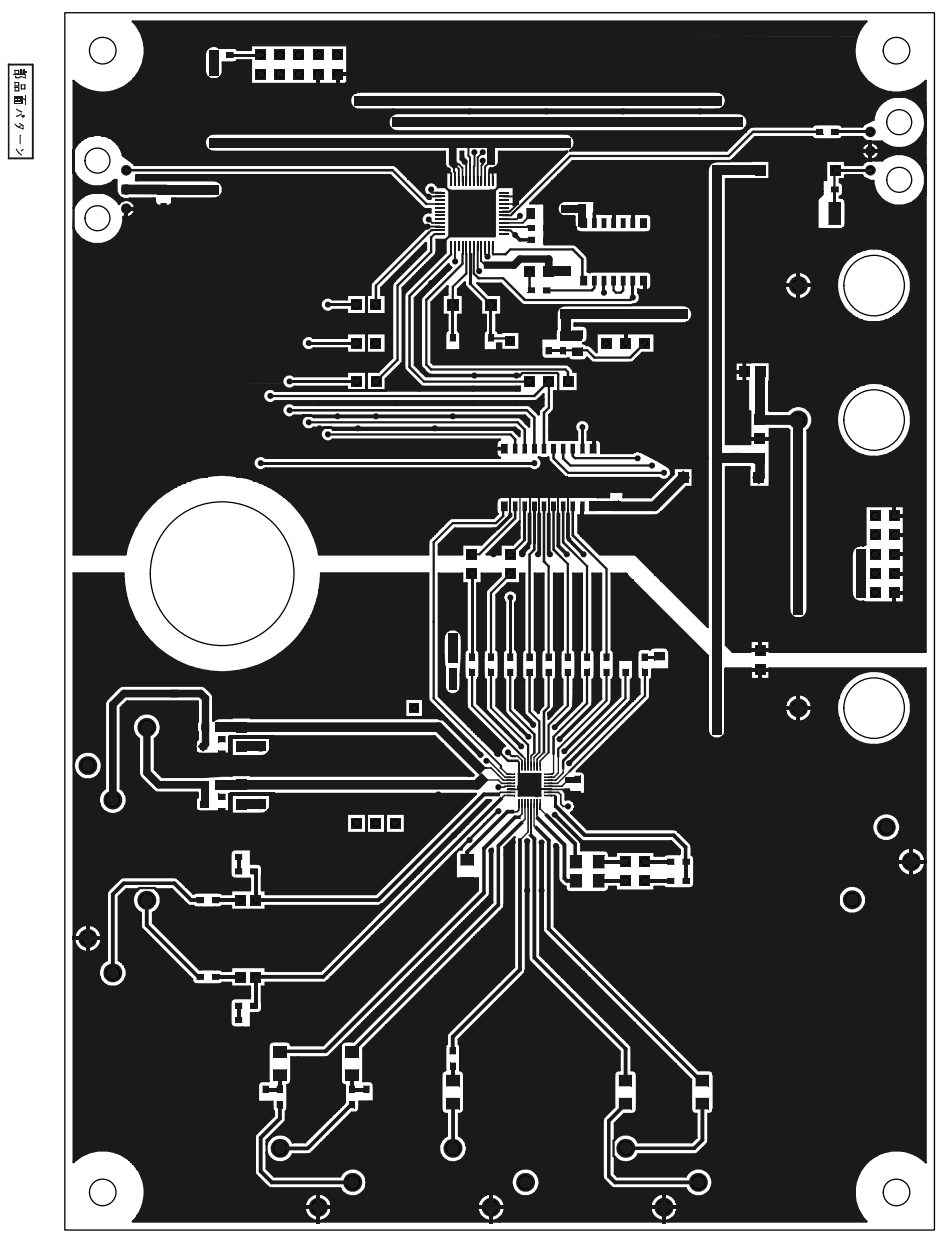

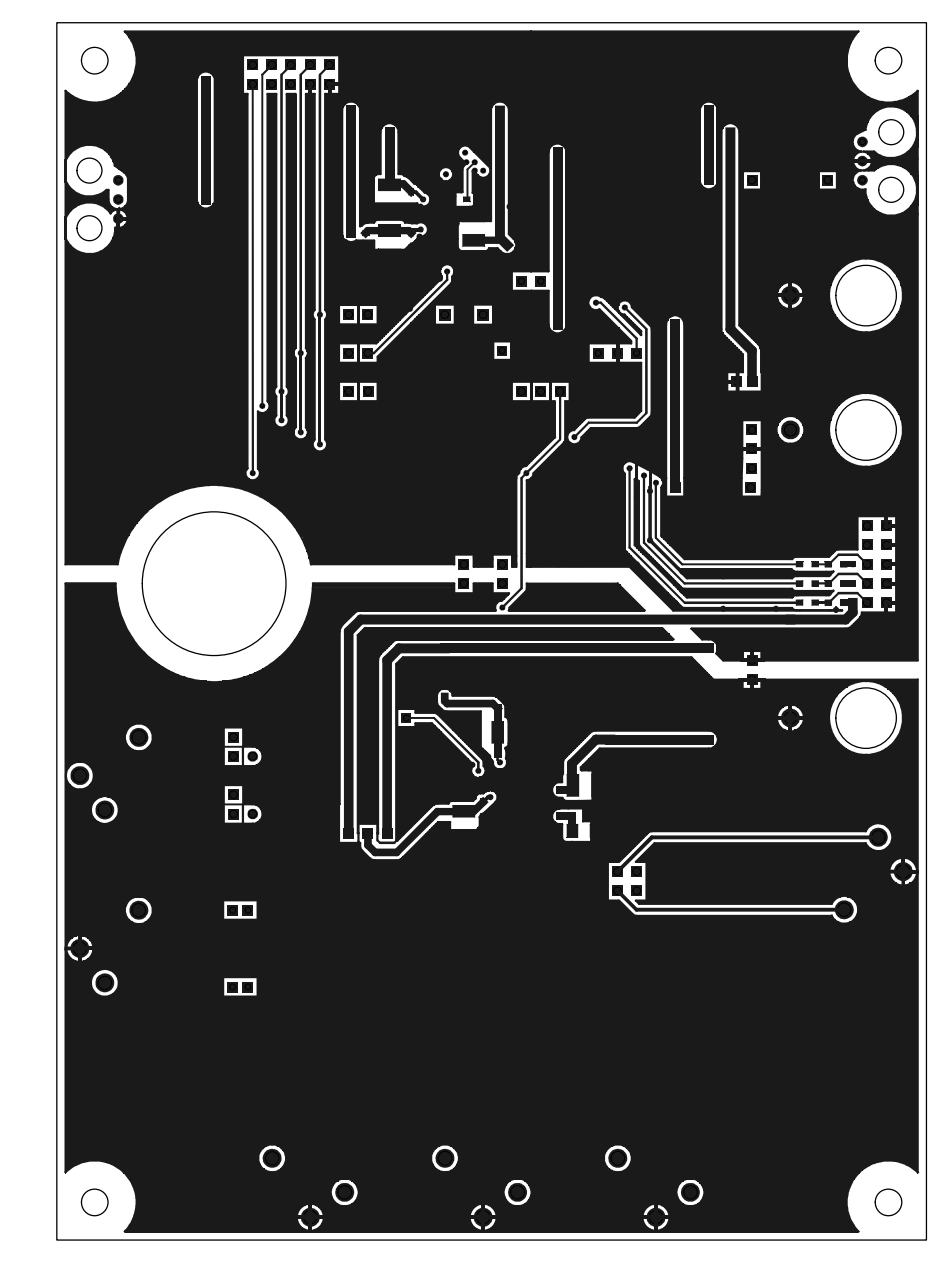

イーマン画田孝

AK4642-B Rev.0

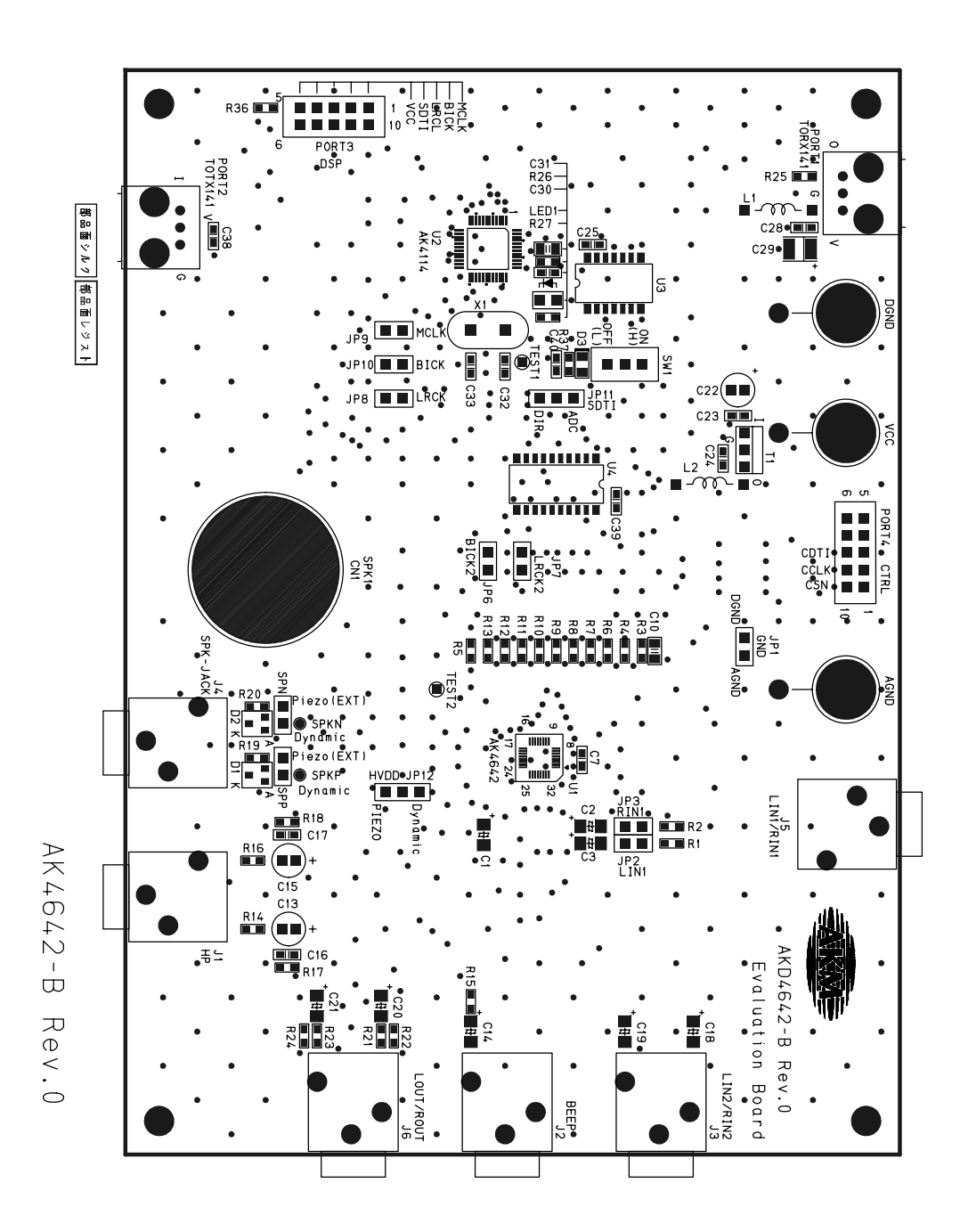

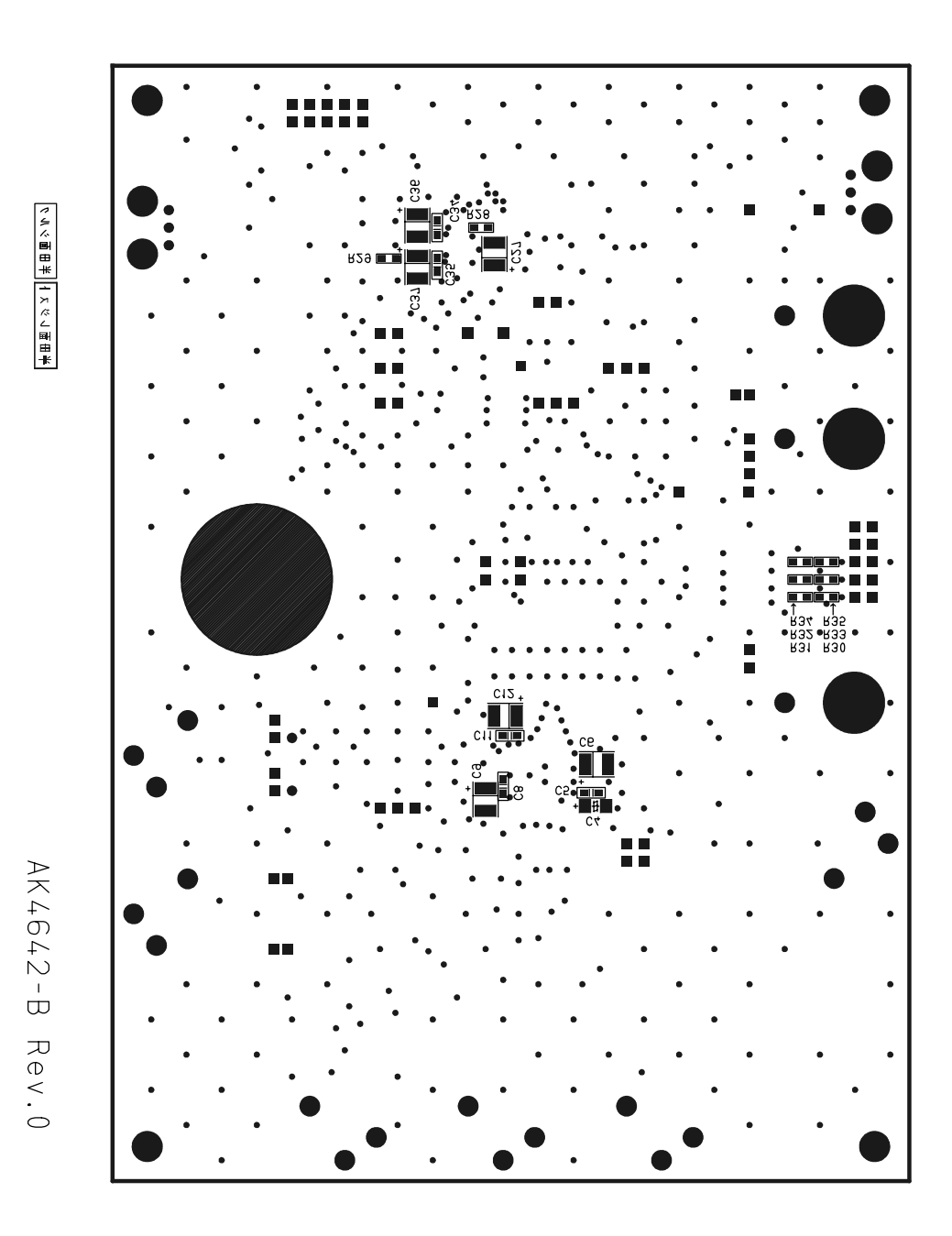